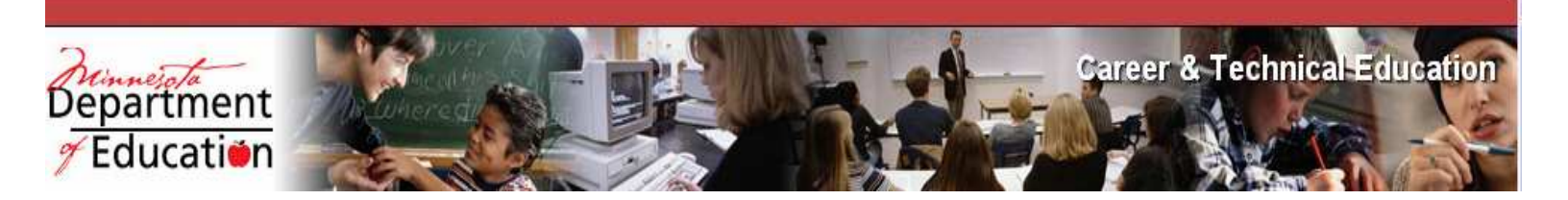

# Career and Technical Education (CTE) Levy Recalculation Web-Based Reporting System

User's Guide

April 12, 2007

# **Table of Contents**

| Introduction                                                                 | .3 |
|------------------------------------------------------------------------------|----|
| Career and Technical Education Levy                                          | .3 |
| Purpose                                                                      | .3 |
| List of Programs and Codes Valid for Secondary Career and Technical          |    |
| Education Revenue                                                            | 5  |
| UFARS Object Codes and Definitions                                           | 7  |
| Instruction Worksheets for the Development of Career and Technical Education |    |
| Budgets                                                                      | .9 |

# Part 1 MDE Secure Login

| MDE Login Security System                                                  |    |
|----------------------------------------------------------------------------|----|
| User Roles & Responabilities                                               | 13 |
| Directions for a New User (Unregistered with MDE)                          | 14 |
| Directions for Users with access to other MDE password protected web sites | 19 |
| Directions for a Forgotten Password                                        | 22 |
| Directions to Update User Profile and Change Password                      | 24 |

# Part 2 CTE Levy Recalculation Web-Based Reporting System District User

| District User Roles & Responsibilities:       |    |
|-----------------------------------------------|----|
| General Information/District Selection        | 29 |
| Select Fiscal Year and CTE Program            |    |
| Cost Allocations to Other Districts           |    |
| Budget Entry Process - Classroom Support      |    |
| Budget Entry Process - Travel                 | 34 |
| Budget Entry Process - Contracted Services    | 35 |
| 5 Yr. Curriculum Plan                         |    |
| Budget Information - Line Item Budget Summary |    |
| Submit Budget/Expense                         |    |
|                                               |    |

# Part 3 CTE Levy Recalculation Web-Based Reporting System District Administrator

| District Administrator (Superintendent or Designee) Roles & Responsibil | ities40 |
|-------------------------------------------------------------------------|---------|
| Login                                                                   | 41      |
| Program Budget Review - CTE Program Budgets Submitted                   | 41      |
| Program Budget Review - Line Item Budget Information                    | 42      |
| Program Budget Review - Program Budget Submission/Confirmation          | 43      |
| Appendices                                                              | 45-53   |

#### INTRODUCTION

Since the mid-1970's Minnesota has provided support for career and technical education (secondary vocational) programs in the state's public schools. This support has been in many forms, from reimbursement formulas for a percentage of costs to a modified excess cost formula that recognized the higher costs of career and technical education compared to general classroom instruction. Through most of this period, the state's support has been provided in two categories: support for Regular Secondary Career and Technical Education Programs, and support for Career and Technical Education Programs for Learners with Disabilities. Separate funding streams and funding mechanisms operated for each of these two categories. Support for regular secondary career and technical education programs comes through a district's permissive *Career and Technical Levy*.

### CAREER AND TECHNICAL LEVY

The 2000 Minnesota Legislature eliminated the aid entitlement for Regular Career and Technical Education (secondary vocational) programs beginning with the 2001-02 school year, and replaced that aid with a permissive local levy. The 2000-01 school year was the last year that state categorical aid for regular career and technical education was paid. For the 2002-03 through 2006-07 school years, school districts were permitted to levy an amount equal to the greater of:

- the aid that the district received for regular career and technical education programs for the 2000-01 school year, OR
- **•** \$10,000.

Beginning in 2007-2008, a district's authority to levy for career and technical education will be recalculated to be

#### The *greater* of A or B below:

A) The *lesser* of:

- 25% of the district's current year approved expenditures for career and technical education, or
- \$80/student in grades 10-12

OR

- B) The *lesser* of:
  - 100% of the prior year levy authority
  - 100% of the district's current year approved expenditures for career and technical education.

Revenue generated by this levy *must be reserved and used only for career and technical education programs* with appropriate expenditures coded through the UFARS system (M.S. 126C.457).

#### PURPOSE

This manual is designed to assist school districts to meet data reporting requirements for career and technical education programs as they access career and technical education levy revenue.

Minnesota Session Laws 2005, First Special Session chapter 5, article 2, section 66, is effective for taxes payable in 2008.

#### 124D.4531 CAREER AND TECHNICAL LEVY.

Subdivision 1. **Career and technical levy.** (a) A district with a career and technical program approved under this section for the fiscal year in which the levy is certified may levy an amount equal to the lesser of:

(1) \$80 times the district's average daily membership in grades 10 through 12 for the fiscal year in which the levy is certified; or

(2) 25 percent of approved expenditures in the fiscal year in which the levy is certified for the following:

(i) salaries paid to essential, licensed personnel providing direct instructional services to students in that fiscal year for services rendered in the district's approved career and technical education programs;

(ii) contracted services provided by a public or private agency other than a Minnesota school district or cooperative center under subdivision 7;

(iii) necessary travel between instructional sites by licensed career and technical education personnel;

(iv) necessary travel by licensed career and technical education personnel for vocational student organization activities held within the state for instructional purposes;

(v) curriculum development activities that are part of a five-year plan for improvement based on program assessment;

(vi) necessary travel by licensed career and technical education personnel for noncollegiate credit-bearing professional development; and

(vii) specialized vocational instructional supplies.

(b) Up to ten percent of a district's career and technical levy may be spent on equipment purchases. Districts using the career and technical levy for equipment purchases must report to the department on the improved learning opportunities for students that result from the investment in equipment.

(c) The district must recognize the full amount of this levy as revenue for the fiscal year in which it is certified.

Subd. 2. Allocation from cooperative centers and intermediate districts. For purposes of this section, a cooperative center or an intermediate district must allocate its approved expenditures for career and technical education programs among participating districts.

Subd. 3. Levy guarantee. Notwithstanding subdivision 1, the career and technical education levy for a district is not less than the lesser of:

(1) the district's career and technical education levy authority for the previous fiscal year; or

(2) 100 percent of the approved expenditures for career and technical programs included in subdivision 1, paragraph (b), for the fiscal year in which the levy is certified.

Subd. 4. **District reports.** Each district or cooperative center must report data to the department for all career and technical education programs as required by the department to implement the career and technical levy formula.

History: 1Sp2005 c 5 art 2 s 66

Minnesota Rules define regular career and technical education programs as organized educational programs, services, and activities which are related to the preparation of individuals

for paid or unpaid work or for additional preparation for a career requiring technical competencies or a postsecondary or higher education advanced degree (Minnesota Rules 3505.1000, Subpart 45 [with "career and technical" substituted for "vocational" to reflect current terminology]. **Career and technical programs are for students in grades 10 through 12** (except for work experience/career exploration programs which are for students aged 14-15), **and must be approved by the Commissioner**. Career and technical education programs rely on advice from an established advisory committee to keep the curriculum current and appropriate. For information regarding Career and Technical Education program approval, refer to the career and technical education section of the MDE website

(http://education.state.mn.us/MDE/Academic\_Excellence/Career\_Technical\_Education/index.html) or contact program staff listed in Appendix V. A list of all career and technical education programs that may be approved appears in Appendix III.

Revenue generated by a district's career and technical levy may be used only for approved career and technical education programs, and only for those special expenses that would not be considered part of the general education program of the district. These expenses include:

- (1) salaries paid to essential, licensed personnel providing direct instructional services to students in that fiscal year for services rendered in the district's approved career and technical education programs;
- (2) contracted services provided by a public or private agency other than a Minnesota school district or cooperative center;
- (3) necessary travel between instructional sites (including employment sites of students in workbased learning programs) by licensed career and technical education personnel;
- (4) necessary travel by licensed career and technical education personnel for career and technical student organization activities held within the state for instructional purposes;
- (5) curriculum development activities that are part of a five-year plan for improvement based on program assessment (use UFARS program dimension 610);
- (6) necessary travel by licensed career and technical education personnel for non-collegiate credit bearing professional development; and
- (7) specialized vocational instructional supplies.

Up to ten percent of a district's career and technical revenue may be spent on equipment.

Regular career and technical education expenditures should be reported through UFARS as follows:

Fund01Program301 through 399, 610Finance830Object140, 143, 185, 305, 365, 366, 394, 433, 530, 555CourseNot Required

# **UFARS PROGRAM DIMENSIONS**

Appropriate expenditures under the career and technical levy are limited to those reported using the following UFARS Program Codes:

### **301 Agriculture**

Courses providing learning experiences concerned with developing knowledge, understanding, and skills in agricultural subjects. Report agricultural education programs for students prior to grade 10 or for which there is no state approval under Program Dimension 211.

### **311 Distributive Education (Marketing)**

Courses and learning experiences pertaining to employment that directs the flow of goods and services from the producer to the consumer. Emphasis is on the development of attitudes, skills and understanding related to marketing, merchandising and management. Report distributive education programs for students prior to grade 10 or for which there is no state approval under Program Dimension 215.

### **321 Health Occupations Education**

Courses and learning experiences designed to develop knowledge and skills required in the supportive services to the health professions. Instruction is organized to prepare pupils for assisting qualified personnel in providing diagnostic, therapeutic, preventive, restorative and rehabilitative services. Includes care and health services to patients. Report health occupations programs for students prior to grade 10 or for which there is no state approval under Program Dimension 240 or 211.

### 331 Personal Family Living Science (In-Home) – Family & Consumer Sciences

Courses of instruction concerned with work in a home environment. Includes relationships among family members and the managing of family resources. Report family & consumer sciences programs for students prior to grade 10 or for which there is no state approval under Program Dimension 250.

### 341 Business and Office Education

Courses of instruction in selected office or business occupations in public and private enterprises or organizations. Report business programs for students prior to grade 10 or for which there is no state approval under Program Dimension 215.

#### **351 Technical Education**

The study of the underlying sciences and mathematics inherent in a technology, and the methods, skills, materials and processes commonly used in a technology. A planned sequence of study leading to extensive knowledge in a field of specialization is typical. Report technical education programs for students prior to grade 10 or for which there is no state approval under Program Dimension 255.

### 361 Trade & Industrial Education

This program is involved in a wide range of trades and industrial occupations, both skilled and semiskilled, and may involve apprenticeships. Report trade & industrial programs for students prior to grade 10, general technology education programs, or programs for which there is no state approval under Program Dimension 255.

### **365 Service Occupations/Occupational Home Economics**

Courses of instruction in child care/guidance and education occupations, fashion and apparel, foods, grooming, housing, and tourism occupations. Programs include instruction in safety, decisions in the use of energy, self-concept, work attitudes and behaviors. Report service occupations programs for students prior to grade 10 or for which there is no state approval under Program Dimension 250.

### **371 Related Subjects/Diversified and Interrelated Occupations**

Related subjects include those which cannot be assigned to any of the above programs, as they serve all programs (e.g. industrial communications). Diversified and interrelated occupations include combinations of subject matter and learning experiences related to the performance of various skills in a variety of career objectives. Emphasis is on the development of attitudes, skills, and understanding related to the career objectives of the pupils. Report related education

programs for students prior to grade 10 or for which there is no state approval under Program Dimension 211.

# **380 Special Needs**

Activities which service handicapped, economically or academically disadvantaged pupils in career and technical education. Includes both special programs and support services for pupils enrolled in a regular career and technical program.

# **399** Career and Technical - General

Consists of all learning experiences related to career and technical education unable to be classified to the specific programs defined above.

# 610 Curriculum Consultant And Development

Include professional and/or technical assistance in curriculum consultation and development. This includes preparing and utilizing curriculum materials, training in the various techniques of stimulating and motivating pupils, and instruction-related research and evaluation done by consultants.

# **UFARS OBJECT CODES**

Appropriate expenditures under the career and technical levy are limited to those reported using the following UFARS Object Codes:

# 140 Licensed Classroom Teacher

Include salaries of appropriately licensed teaching personnel whose duties include direct student instruction on a regular and systematic basis. Salary amounts in addition to the basic classroom teaching salary should be recorded in Object Code 185, Other Salaries.

# 143 Licensed Instructional Support Personnel

Include salaries of all licensed auxiliary personnel supporting the teacher/student learning relationship or assisting individual students. Technical tutors would be examples of licensed auxiliary personnel for career and technical education programs.

# **185 Other Salary Payments**

Include all stipend compensation which is hourly based or event-based not described above. Include all compensation for employees, which is beyond the basic contract, e.g. career and technical education student organization advisor pay, extended year assignments, etc.

# **305** Consulting Fees/Fees For Services

Include expenditures for purchased services if not enumerated by other object codes in this series. Services might include a guest speaker or community expert.

# 365 Interdepartmental Transportation Chargeback

Include expenditures incurred to reclassify the costs incurred by the district's transportation department in providing transportation services to the programs receiving their service. For career and technical education, this is limited to staff travel. (Please refer to Object Code 365 in the UFARS manual for additional information).

# 366 Travel, Conventions and Conferences

Include expenditures incurred for the cost of transportation, meals, hotel, registration fees, and other expenditures associated with travel and attendance at conventions and conferences. It would also include expenditures incurred for the costs associated with travel by licensed CTE staff between instructional sites, and travel to community instructional sites (work sites for students involved in supervised work-based learning activities. For career and technical education, this is limited to in-state travel.

### **394** Payments for Educational Purposes to Other Agencies (Non-School Districts)

Include payments made for students to any other public or private agencies (other than school districts) for contracted services, e.g. payments for career and technical education services purchased from other educational agencies, special vocational assessment for learners with disabilities, etc.

#### 433 Supplies and Materials - Individualized Instruction

Include expenditures for individualized instructional supplies and materials that are unique to the career and technical education program and are not common to the general operation of the school.

#### 530 Other Equipment Purchased

Include expenditures incurred for the purchase of furniture and any other equipment not classified in another object code of this series. Include only equipment that meets the criteria for capital expenditures:

An item qualifies as equipment if all of the following criteria are met:

- a. It retains its original shape and appearance with use. It has a normal useful life of at least four years.
- b. It is nonexpendable. That is, if the article is damaged or some of its parts are lost or worn out, it is usually more feasible to repair it rather than replace it with an entirely new unit.
- c. It represents an investment of at least \$500.
- d. It does not lose its identity through incorporation into a different or more complex unit or substance.
- e. Under a property control system, each item or group of like items will be separately inventoried and controlled.

#### **555 Technology Equipment**

Include expenditures to purchase technology equipment. Includes computers and peripheral equipment, interactive telecommunications equipment, cameras, monitors, and microphones. Also, include telecommunication transmission equipment such as fiberoptic cables, repeaters, transmitters, receivers, and antennas. Classroom management technological equipment should be coded to an instructional program.

### Worksheets for the Development of Career and Technical Education Budgets

Two worksheets are provided to assist districts in the preparation of budgets for calculation of career and technical education levy authority. These are: Secondary Career and Technical Education Staffing Worksheet (Appendix I) and Secondary Career and Technical Education Program Budget Worksheet (Appendix II). It is recommended that a district complete these worksheets before submitting budget or expenditure information on the Career and Technical Education (CTE) Levy Recalculation Web-Based System. A district must submit a budget to qualify for the Career and Technical Education Levy, even if the amount of that levy would be based on a factor other than approved expenditures.

#### Secondary Career And Technical Education Staffing Worksheet

### **District Identification**

*District Number:* The 4-digit district identifier, e.g. 0006 (South St. Paul) *District Type:* The 2-digit type identifier, e.g. 01 (independent school district)

#### **Program Identification Information**

*Program Name*: From the list in Appendix III. Be certain to include only programs for which you have state approval and that are serving students in grades 10-12. It is permissible for grade 9 students to participate in programs primarily designed for students in grades 10-12.

*OE Program Code*: The 6-digit occupational education code for your state-approved program from the list in Appendix III.

*UFARS Program Code*: The 3-digit UFARS Program Code that corresponds to the OE Code from the table in Appendix III.

### **Program Staffing Information**

*Name of staff member*: Name of the individual providing direct instructional services in this program. This name should match the entry in the state's Teacher Licensing database (see http://education.state.mn.us/MDE/Teacher\_Support/Educator\_Licensing/View\_an\_Individual\_Educators\_License/index.html)

*Check one*: Teacher/Technical Tutor: Identify whether the named staff member is a teacher or a licensed technical tutor within the program. You will note the Paraprofessional is included on the drop down list in the system but it is not allowable and will soon be removed. Please do not use.

File Folder Number: The 6-digit file folder number from the Teacher Licensing database.

*Base Salary*: The base salary for the individual from the district's master agreement. Do **not** include benefits, salary for extended time, or salary for additional assignments. Benefits are not an allowable expense for the calculation of a district's career and technical levy. Extended time and some additional assignments would be included below.

*Assigned hours per day*: List the assigned instructional hours per day including all teaching assignments and preparation time. Do not list hours for after-school time or extended activities.

Assigned hours within this program: List the instructional hours assigned to this program. Do not list preparation time, instruction in other programs, or other duty assignments (supervision, etc.).

*Assigned hours for teacher preparation per day:* List the amount of preparation time assigned each day for *all* assignments. The allowable preparation expense for this program will be calculated as the ratio of (assigned hours within the program) divided by (assigned hours per day minus preparation time) times (preparation hours).

*Extended days:* List the number of days beyond the full teacher contract for which the teacher is hired to provide service for this program. Extended days are generally allowed for work-based learning coordinators to establish worksite agreements or for laboratory instructors to prepare their laboratories for instruction at the beginning of the year.

Extended salary: List the salary for extended days appropriate for this program.

*Student Organization Advisor Salary:* List any salary addition paid for advising career and technical student organization activities.

*Salary for additional assignments:* List any salary for other additional assignments associated with this program and describe the additional assignment. Do not list salaries that are general in nature (e.g. department head, general supervisory responsibilities, etc.) or salaries for curriculum development. Curriculum development salaries should be reported as an expense under program code 610 and only when associated with an approved 5-year curriculum development plan.

### Secondary Career and Technical Education Program Budget Worksheet

### **District Identification**

*District Number:* The 4-digit district identifier, e.g. 0006 (South St. Paul) *District Type:* The 2-digit type identifier, e.g. 01 (independent school district)

### **Program Identification Information**

*Program Name:* From the list in Appendix III. Be certain to include only programs for which you have state approval and that are serving students in grades 10-12. It is permissible for grade 9 students to participate in programs primarily designed for students in grades 10-12.

*OE Program Code:* The 6-digit occupational education code for your state-approved program from the list in Appendix III.

*UFARS Program Code:* The 3-digit UFARS Program Code that corresponds to the OE Code from the table in Appendix III.

### **Program Budget Information**

*Object Codes 140, 143 and 185:* See separate Secondary Career and Technical Education Staffing Worksheet

*Object Codes 365/366:* Identify the budgeted amounts for staff travel associated with the program. Allowable travel expenditures may occur as four types:

- Travel between instructional sites: Include travel by licensed career and technical education teachers for teaching assignments between one or more sites during the school day. Travel may be between multiple instructional sites within a district or to community instructional sites, most commonly worksites of students participating in work-based learning programs. Do not include travel to get supplies or materials for a program or for other activities not associated with direct instruction.
- 2. *Interdepartmental transportation chargeback:* Include expenditures incurred to reclassify the costs incurred by the district's transportation department in providing transportation services to the programs receiving their service. This is limited to licensed staff travel. For additional information please refer to Object Code 365 in the UFARS manual.
- 3. *Professional development:* Include travel for professional development activities that do not grant collegiate credit for participation. Include mileage, registration, meals, lodging and

other usual expenses associated with non-collegiate professional development. Do not include the costs of texts or materials that become the property of the instructor.

4. *Student organization activities:* Include travel expenses associated with instructor participation at in-state activities of career and technical student organizations that enhance learning. Include mileage (if not transporting students), registration, meals, lodging and other usual expenses associated with supervision of in-state career and technical student organization activities. Do not include student expenses or student transportation. Do not include mileage for social functions that do not have an instructional component. Do not include costs associated with student organization activities occurring out of the state.

*Object Code 305/394:* Identify contracted services that supplement instruction and have been approved by the state. Services supported under these contracts must be provided by a public or private agency other than a Minnesota school district or cooperative center and must enhance instruction. Such contracts might include:

- a. Contracts or honoraria for guest speakers or supplementary instruction providers who do not replace the instructor for the time spent in instruction.
- b. Educational services that prepare students for competitive employment or postsecondary career and technical education participation if not supported by another funding stream.
- c. Contracted mentoring relationships between appropriately licensed career and technical education teachers and college faculty necessary under a formal concurrent enrollment arrangement.

Do not include expenses for student participation under the postsecondary enrollment options program (PSEO) or for the costs of certification exams, advanced placement tests or other activities that provide a direct transferable benefit to individual students.

A copy of a contract between the school district and the provider must be submitted to the state for approval of contracted services under the CTE levy.

*Object Code 433*: Include the costs of specialized instructional supplies necessary for the operation of the program. Individualized instructional supplies and materials are those that are unique to the career and technical education program and not common to the general operation of the school or other educational programs within the school. Include items that are unique to the program (e.g. welding rods for a welding program, printer cartridges for a business education program where such use exceeds that of most educational programs). Do not include general supplies (paper, markers, etc.). Do not include supplies whose cost will be recovered by resale (e.g. construction materials for a student-produced home, supplies for a food preparation program where products are sold to the student body or general public).

*Object Codes 530/555:* Up to 10% of a district's budget may be used for equipment. Refer to UFARS manual definitions.

*Program Code 610:* Curriculum development expenditures may be approved if part of a 5-year plan for curriculum improvement approved by the department. The five year plan must be submitted to the department for approval. Amendments are required if the plan or time lines deviate from the approved plan. The plan must identify a formal process involving teachers, administrators, business and industry, and the community. North Central evaluation, Career and Technical Education evaluation, or other evaluation process may be used. Expenditures must be used to develop a career and technical education (CTE) curriculum and may include curriculum writing time and non-instructional activities (curriculum consultation, evaluations, meetings, preparation time, and expenses) by a licensed CTE teacher. Do not include indirect costs such as heating, lighting and administrative expenses.

#### Allocated Costs from Cooperative Districts

Cooperative and intermediate school districts must complete career and technical education budgets but, because they have no direct levy authority, must allocate costs to participating districts for the purpose of levy calculation. Allocation must be on the basis of participation or other agreed-upon method. The cooperative district is responsible for identifying a per-district percentage allocation so that appropriate levy calculation may occur. The percentage allocation is rounded to two digits, and must total 100%. A district receiving levy revenue on the basis of this calculation must forward that revenue to the cooperative district. For the purpose of levy calculation, cooperative districts must identify expenditures on the same basis as independent school districts.

# Standard CTE Levy System User's Guide

# **MDE Login Security System**

# User Roles & Responsibilities:

A User can register for access to a specific MDE Application as a new registrant. (User has never had a login or access to MDE password-protected Websites).

### URL: <u>http://education.state.mn.us/CTEBudget/</u>

- ▶ Registered Users can request access to the CTE Levy application same URL as above.
- User can access the Secure Login Welcome page for the CTE Levy application same URL as above.
- User selects the district(s) they are responsible for maintaining.
- ➢ User accepts the privacy/confidentiality agreement.
- User can reset a forgotten password (only if a Forgotten Password Retrieval Question and Forgotten Password Retrieval Answer was provided during initial registration setup.)
- User can change their password.
- ➢ User can update their contact information.

# Directions for a New User -(Unregistered for an MDE Password-Protected Website)

### MDE Secure Login Welcome Page

| Pepartment<br>7 Education                                                                                                    |
|----------------------------------------------------------------------------------------------------|
| Welcome to the MDE's password protected Web sites!                                                                                                    |
| Profile Login: :                                                                                                    |
| If you have an MDE Web user profile, the same User ID and password will work for all MDE Web<br>sites. Access to some sites may require special permission from an MDE program area which<br>you can request through the login process.<br>User ID:<br>Password:<br>Login |
| Forgot your Password ?                                                                                                    |
| If you are registered, but forgot your password, <u>click here</u>                                                                                                    |
| New user ?                                                                                                    |
| If you do not have a User ID and password and would like to register, please <mark>click here</mark>                                                                                                    |
| View your user account :                                                                                                    |
| If you are registered and like to view or edit your Account information, please <u>click here</u> to login.                                                                                                    |
| Copyright 2005 Minnesota Department of Education   Privacy Statement   Help   Minnesota Northstar                                                                                                    |

# If you have not previously registered for an MDE password-protected website, follow the instructions below:

1. On the Secure Login Welcome page, go to the third section under the heading bar: **New user?** and click the **click here** link. This link will start the registration process by first displaying the Site User Authorization Agreement and then the User Profile Entry page.

### MDE Secure Login – User Authorization Agreement Page

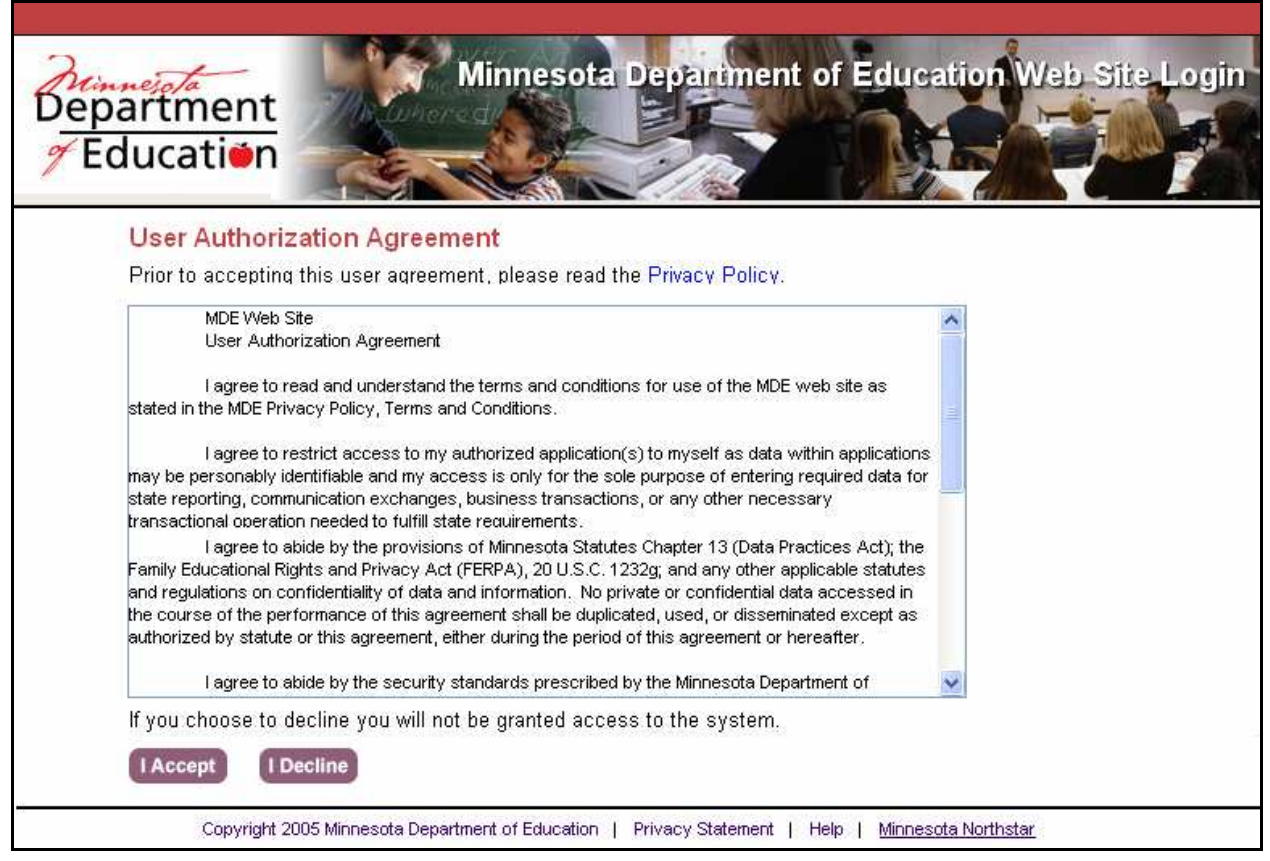

2. Read the User Authorization Agreement and click **I Accept** to continue the registration process.

**Note:** If you decide not to register with MDE at this time, click on **I Decline** and then close your browser.

User Registration Profile Page

| Education                                                                              |                                                                               |                                                                                              |
|----------------------------------------------------------------------------------------|-------------------------------------------------------------------------------|----------------------------------------------------------------------------------------------|
| MDE Web Site Profi                                                                     | le:                                                                           |                                                                                              |
| Please complete the profile<br>password for all MDE sites.<br>approval for some sites. | information below. This profile will a<br>Once you have completed your profil | llow you to use the same User ID and<br>e you may be directed to request specific            |
| User Information:                                                                      |                                                                               |                                                                                              |
| * First Name :                                                                         |                                                                               |                                                                                              |
| * Last Name :                                                                          |                                                                               |                                                                                              |
| * Full Name :                                                                          |                                                                               | Full Name will pre-fill based on the entries<br>made in the First and Last Name fields above |
| * Email :                                                                              |                                                                               |                                                                                              |
| Phone :                                                                                |                                                                               | Enter phone number without<br>dashes or periods (i.e. 5551234567)                            |
| * User ID :                                                                            |                                                                               | User ID minimum length is 8 characters                                                       |
| * Password :                                                                           |                                                                               | Password minimum length is 8 characters and                                                  |
| * Re-enter Password :                                                                  |                                                                               | must contain at least one capital letter                                                     |
| Password Hint:                                                                         |                                                                               |                                                                                              |
| Password Retrieval<br>Question :                                                       | What city were you born in ?                                                  | ~                                                                                            |
| + Deservered Detrievel Anory                                                           | 2011:                                                                         | Password Retrieval Answer is case                                                            |

- 3. Enter the following information on the User Registration Profile Page:
  - First Name
  - Last Name
  - Full Name (this box will fill in from your first and last name)
  - Email
  - Phone
  - User ID (Minimum 8 characters)
  - Password (Minimum 8 characters with at least 1 Capital letter; case sensitive)
  - Re-enter Password
  - Password Retrieval Question
  - Password Retrieval Answer

**Note:** It is very **important** to enter a forgotten password retrieval question and retrieval answer. MDE staff does not have access to passwords. If you do not enter a password retrieval question and retrieval answer, there is no way to re set a password if it is forgotten.

4. Click on the Save button on the bottom of the screen.

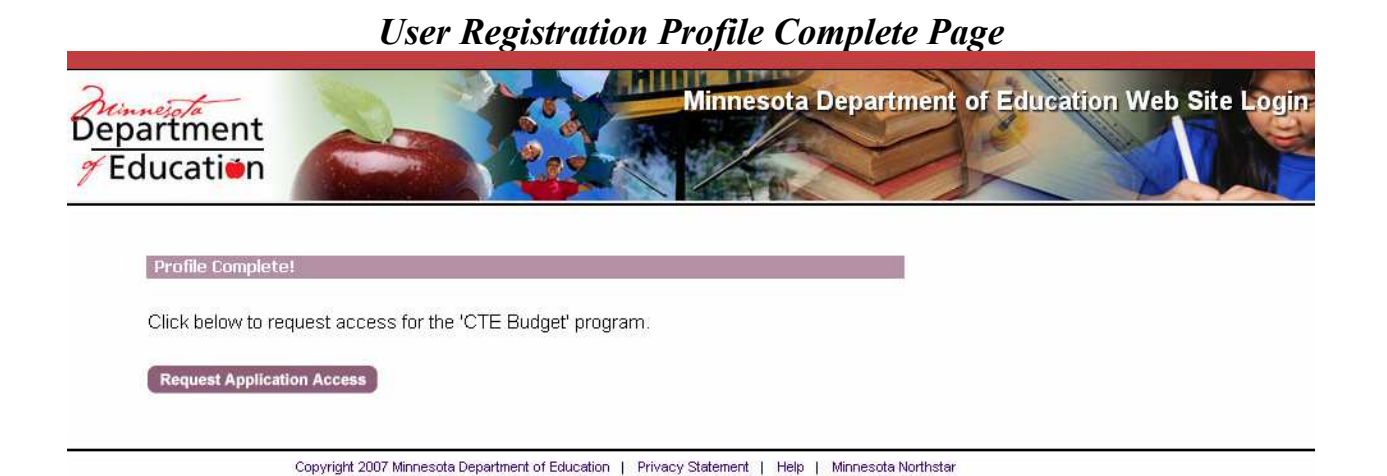

5. The Profile Complete Confirmation page will display. Click the **Request Application Access** button on the bottom of the screen.

# User Registration Website Access Request Page

| Department<br>Feducation                                                      | Minnesota Department of Education Web Site Login                                                                                                    |
|-------------------------------------------------------------------------------|----------------------------------------------------------------------------------------------------|
| Request Web Site                                                              | e Access from an MDE Program Area                                                                                                    |
| Select a user role and<br>reviewed by the progra<br>to log into the specifc \ | choose your district and/or school for any of the Web sites listed below. This request will be<br>m area and you will be notified of the decision (approved or denied) via email. You will not be able<br>Web site below until you are approved. |
| Request Access:                                                               |                                                                                                    |
| User ID                                                                       | DistAdm622                                                                                                    |
| Program Name                                                                  | CTE Budget                                                                                                    |
| Choose the Role                                                               | 🔘 CTE-DistUser 🔘 CTE-MdeUser 🔘 CTE-DistAdmin 🔘 CTE-FinanceUser                                                                                                    |
|                                                                               |                                                                                                    |
| Submit                                                                        | Reset Cancel                                                                                                    |
| Co                                                                            | pyright 2007 Minnesota Department of Education   Privacy Statement   Help   Minnesota Northstar                                                                                                    |

6. Select the **Role of CTE District User, CTE MDE User (MDE only), CTE District Administrator or CTE Finance User (MDE only)** by clicking on the radial button next to the appropriate role and click on the **Submit** button.

**Note:** The **CTE District User** is the person who will enter the budget and expenditure data into the system. It is strongly recommended that this person be the Business Manager or Designee. The **CTE District Administrator** is the superintendent or designee. The MDE User and Finance User are internal to MDE.

| MDE Secure Login –User | Request Access - | Select District(s) |
|------------------------|------------------|--------------------|
|------------------------|------------------|--------------------|

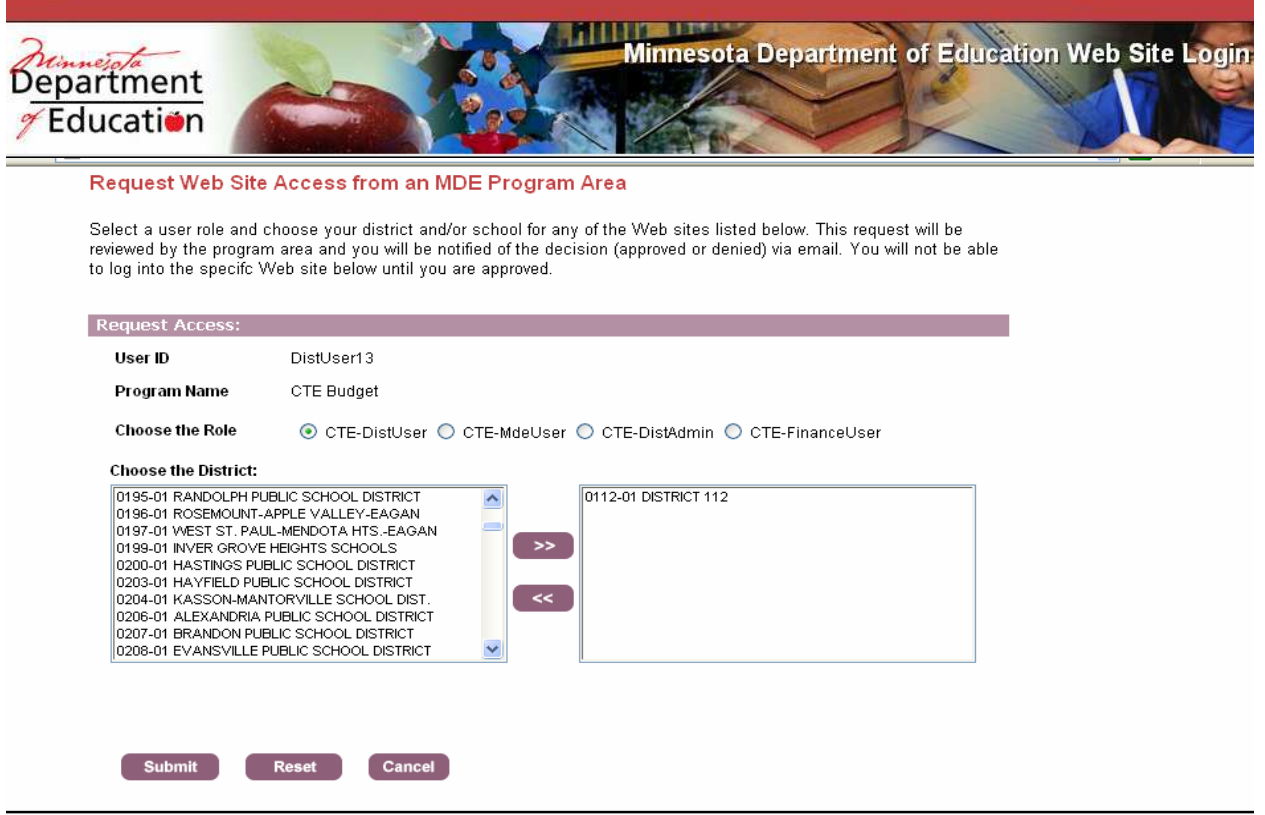

Copyright 2007 Minnesota Department of Education | Privacy Statement | Help | Minnesota Northstar

- 7. Select the **District** (from the left box) that you are responsible for by clicking on the district to highlight it.
- 8. Click on the top right-pointing **Double Arrow Selection** button between the two boxes to move the district to the selection box on the right.
- 9. If you are a **District User** responsible for more than one district, continue selecting districts as in the steps above and when finished, click the **Submit** button. The **District Administrator** must have a separate user id and password for each district for which they are responsible.

**Note:** If you have selected a district that should not be in the selection group box, click on the district to highlight it and use the left-pointing **Double Arrow Selection** button between the two boxes to remove the district from the selected districts box.

If more than one district should be removed from the selection box, click the **Reset** button at the bottom of the page to start over.

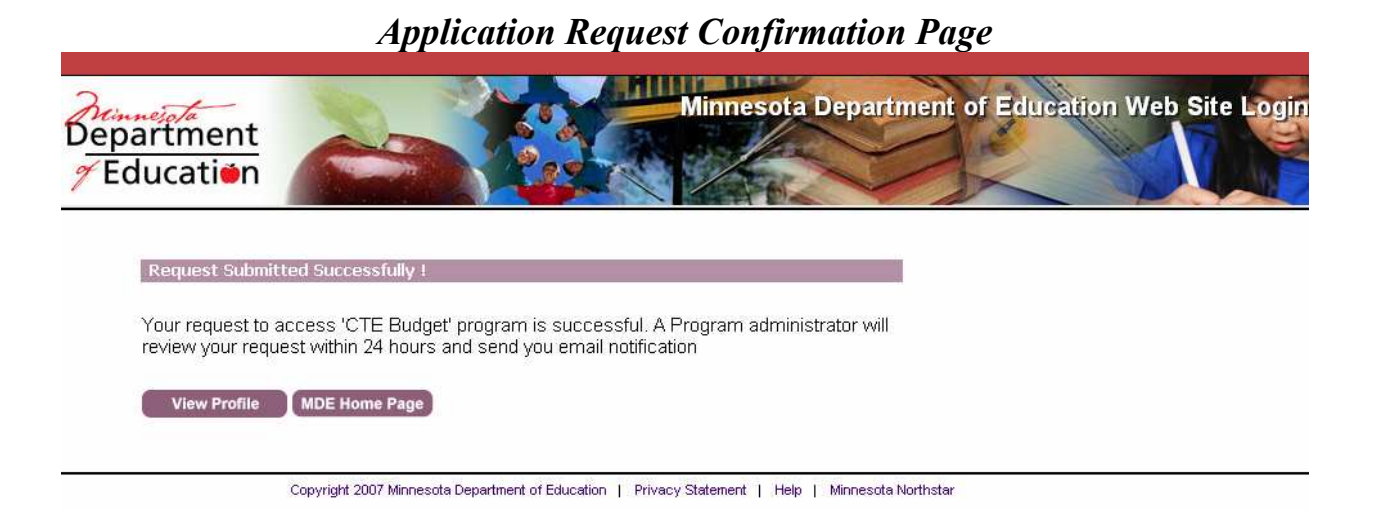

10. A confirmation page confirms that the request for access to the CTE Budget application was successful. Close out your browser. You will receive an email notification within 24 hours of your request.

# Directions for Users with access to other MDE password-protected websites MDE Secure Login Welcome Page

| Departme<br>7 Educatio                                                | nt<br>in                                                                                                    |
|-----------------------------------------------------------------------|----------------------------------------------------------------------------------------------------|
| Welcom                                                                | to the MDE's password protected Web sites!                                                                                                    |
| Profile Lo                                                            | gin: :                                                                                                    |
| il you have a<br>sites. Acces<br>you can req<br>User ID:<br>Password: | n MDE web user profile, the same User ID and password will work for all MDE web<br>s to some sites may require special permission from an MDE program area which<br>jest through the login process. |
| Forgot ye                                                             | ur Password ?                                                                                                    |
| lf you are re                                                         | jistered, but forgot your password, <mark>click here</mark>                                                                                                    |
| New user                                                              | 2                                                                                                    |
| lf you do not                                                         | have a User ID and password and would like to register, please <mark>click here</mark>                                                                                                    |
| View you                                                              | r user account :                                                                                                    |
| lf you are re                                                         | jistered and like to view or edit your Account information, please <mark>click here</mark> to login.                                                                                                |
| Сору                                                                  | right 2005 Minnesota Department of Education   Privacy Statement   Help   <u>Minnesota Northstar</u>                                                                                                |

1. As a registered user, enter your User ID and Password under the first heading bar Profile Login: and click the Login button.

# Registered User Request Website Access Page

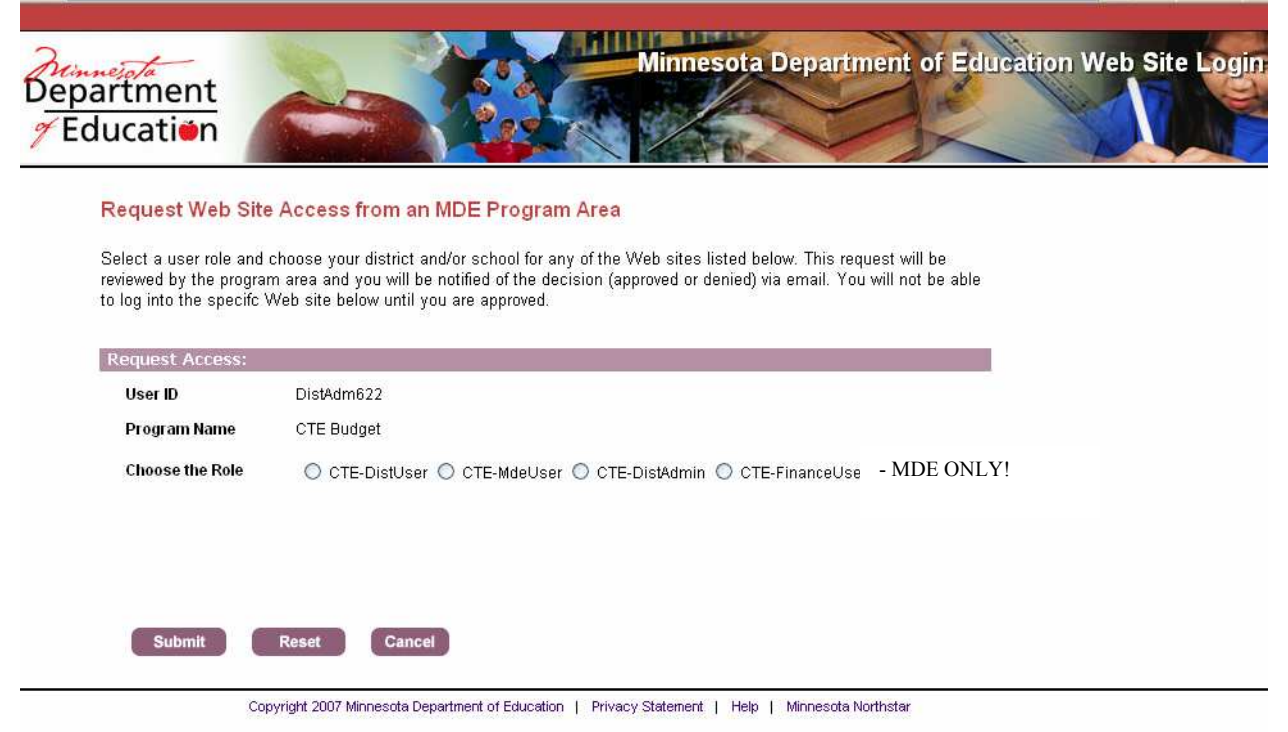

- 2. Select the **Role of CTE District User, CTE MDE User (MDE only), CTE District Administrator, or CTE Finance User (MDE only)** by clicking on the radial button next to the appropriate role.
- 3. Click on the **Submit** button.

| MDE Secure Login –User | Request Access - | Select District(s) |
|------------------------|------------------|--------------------|
|------------------------|------------------|--------------------|

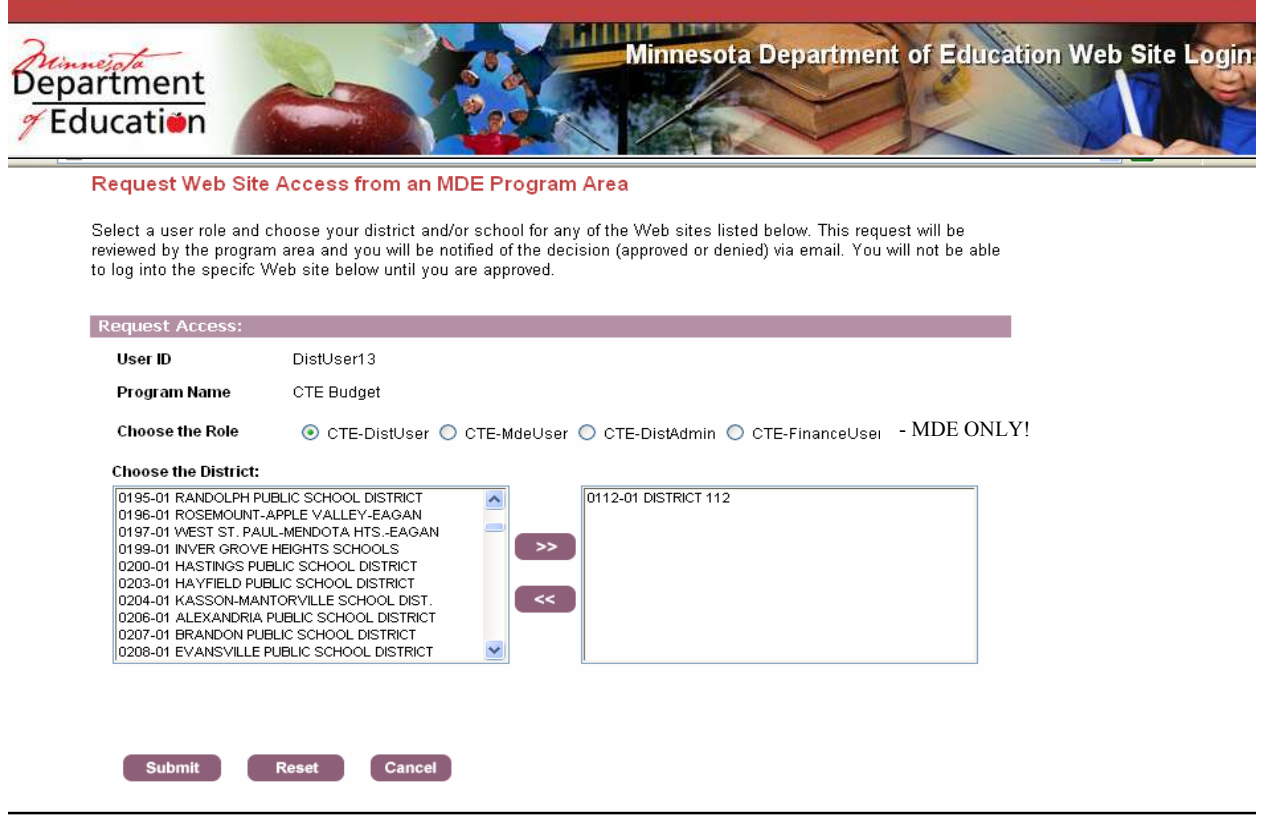

Copyright 2007 Minnesota Department of Education | Privacy Statement | Help | Minnesota Northstar

- 4. Select the first district you are responsible for by clicking on the district to highlight it.
- 5. Click on the top right-pointing Double Arrow Selection button to move the district to the selection box on the right.
- 6. If you are **District User** responsible for more than one district, continue selecting districts as in the steps above and when finished, click the Submit button. The **District Administrator** must have a separate user id and password for each district for which they are responsible.

**Note**: If you have selected a district that should not be in the selection group box, click on the district to highlight it and use the left pointing **Double Arrow Selection** button to remove the district from the selected districts box.

If more than one district should be removed from the selection box, click the **Reset** button at the bottom of the page to start over.

|                                                    | Application Request Confirmation Pa                                                                                                    | ige                           |
|----------------------------------------------------|----------------------------------------------------------------------------------------------------|-------------------------------|
| Department<br>7 Education                          | Minnesota Department                                                                                                    | t of Education Web Site Login |
| Request Subm<br>Your request to<br>review your rec | mitted Successfully !<br>to access 'CTE Budget' program is successful. A Program administrator will<br>equest within 24 hours and send you email notification |                               |
| View Profile                                       | MDE Home Page                                                                                                    |                               |
|                                                    | Copyright 2007 Minnesota Department of Education   Privacy Statement   Help   Minnesota Northsta                                                              | r                             |

7. A confirmation page confirms that the request for access to the CTE Budget application was successful. Close out your browser. You will receive an email notification within 24 hours of your request.

MDE Secure Login Welcome Page

# **Directions for a Forgotten Password**

| Department<br>Z Education                                                                                                    |
|----------------------------------------------------------------------------------------------------|
| Welcome to the MDE's password protected Web sites!                                                                                                    |
| Profile Login: :                                                                                                    |
| If you have an MDE Web user profile, the same User ID and password will work for all MDE Web<br>sites. Access to some sites may require special permission from an MDE program area which<br>you can request through the login process.<br>User ID:<br>Password:<br>Login |
| Forgot your Password ?                                                                                                    |
| If you are registered, but forgot your password, <u>click here</u>                                                                                                    |
| New user ?                                                                                                    |
| If you do not have a User ID and password and would like to register, please click here                                                                                                    |
| View your user account :                                                                                                    |
| If you are registered and like to view or edit your Account information, please click here to login.                                                                                                    |
| Copyright 2005 Minnesota Department of Education   Privacy Statement   Help   Minnesota Northstar                                                                                                    |

1. Under the second section on the Welcome screen Forgot your Password? click on the click here link.

# Forgotten Password User ID Page

| Department<br>Education                                           |                         |                      | Minne                 | esota Depart | ment of Edu | ucation Web | Site Login |
|-------------------------------------------------------------------|-------------------------|----------------------|-----------------------|--------------|-------------|-------------|------------|
| Forgot Password :<br>If you are already registr<br>your password. | ered but forgot your pa | ssword, enter your U | Jser ID below to rese | ť            |             |             |            |
| * User ID:                                                        |                         |                      |                       |              |             |             |            |

Copyright 2007 Minnesota Department of Education | Privacy Statement | Help | Minnesota Northstar

2. Type your User ID in the box and click on the Submit button.

|    | Forgotten Password Re-set Page                                                                                                    |
|----|----------------------------------------------------------------------------------------------------|
|    | User Applications                                                                                                    |
|    | Reset Your Password                                                                                                    |
|    | The correct response allows you to specify a new Password.                                                                                                    |
|    | Please answer your Challenge Question :<br>What city were you born in ?                                                                                                    |
|    | [Submit] [Cancel                                                                                                    |
| 3. | Type the answer to your Challenge Question in the Password Retrieval Answer box. The answer needs to match the original answer you entered when registering with MDE for a user account. The answer is case-sensitive. |

4. Click on the **Submit** button.

| User Applications   |               |  |  |  |  |
|---------------------|---------------|--|--|--|--|
| Change I            | Password      |  |  |  |  |
| You must set a      | new Password. |  |  |  |  |
| Enter new password: |               |  |  |  |  |
| Retype password:    |               |  |  |  |  |
| Save                | Cancel        |  |  |  |  |

- 5. Enter a new password in the **Enter new password** box and retype it in the **Retype password** box.
- 6. Click on the **Save** button. You will receive a confirmation that your password has been changed.
- 7. Click on the **Back** button to return to the **Log in** page.

# Directions for User to Update Profile Information or Change Password

MDE Secure Login Welcome Page

| Department<br>Z Education                                                                                                    |
|----------------------------------------------------------------------------------------------------|
| Welcome to the MDE's password protected Web sites!                                                                                                    |
| Profile Login: :                                                                                                    |
| If you have an MDE Web user profile, the same User ID and password will work for all MDE Web<br>sites. Access to some sites may require special permission from an MDE program area which<br>you can request through the login process.<br>User ID:<br>Password:<br>Login |
| Forgot your Password ?                                                                                                    |
| If you are registered, but forgot your password, <u>click here</u>                                                                                                    |
| New user ?                                                                                                    |
| If you do not have a User ID and password and would like to register, please <mark>click here</mark>                                                                                                    |
| View your user account :                                                                                                    |
| If you are registered and like to view or edit your Account information, please <mark>click here</mark> to login.                                                                                                    |
| Copyright 2005 Minnesota Department of Education   Privacy Statement   Help   Minnesota Northstar                                                                                                    |

1. Under the fourth section heading bar on the Welcome screen **View your user account:** click on the **click here** link. This will take you to the User Profile Page where you can select Update Profile or Change Password.

# User Profile Page

| ducation                            |                            |                            | Minnes          | ota Department of Education Web Site L |
|-------------------------------------|----------------------------|----------------------------|-----------------|----------------------------------------|
| My MDE Profile                      |                            |                            |                 |                                        |
| This is your profile information    | n. Modify your profil      | e and change your          | password below. |                                        |
| MDE Web Site Profile:               |                            |                            |                 | E                                      |
| User ID janedoe1<br>First Name jane |                            |                            |                 |                                        |
| Middle Name   Ali                   |                            |                            |                 |                                        |
| Last Name Doe                       |                            |                            |                 |                                        |
| Full Name 🔆 Jane All Doe            |                            |                            |                 |                                        |
| Dhone 1111111111                    | n.us                       |                            |                 |                                        |
| Update Profile Chang                | ge Password Lo             | ogout<br>are authorized to | ) use:          |                                        |
| Web site Name                       | Role                       | District                   | School          |                                        |
| CTE Budget                          | DistUser                   | 0001-01                    | ALL             |                                        |
| CTE Budget                          | DistUser                   | 0001-03                    | ALL             |                                        |
| CTE Budget                          | DistUser                   | 0011-01                    | ALL             |                                        |
| List of public Web sites v          | ou are autho <u>rize</u> o | d to use:                  |                 |                                        |
|                                     |                            |                            |                 |                                        |
|                                     | Web Site Na                | me                         |                 |                                        |

Copyright 2007 Minnesota Department of Education | Privacy Statement | Help | Minnesota Northstar

2. Click on the Update Profile button.

# Update Profile Page

| Education                                                                                                    |                                                          |                                                                                                    |
|----------------------------------------------------------------------------------------------------|----------------------------------------------------------|----------------------------------------------------------------------------------------------------|
| Modify Your Profi                                                                                                    | le                                                       |                                                                                                    |
| This is your profile inform                                                                                                    | mation as registered. You can modify your                | r profile here.                                                                                                    |
|                                                                                                    |                                                          |                                                                                                    |
| Your Evisting Prof                                                                                                    | ile Information :                                        |                                                                                                    |
| Tool Existing Flor                                                                                                    | ite mormation                                            |                                                                                                    |
| 2 2003                                                                                                    | janedoe1                                                 |                                                                                                    |
| * UserID                                                                                                    |                                                          |                                                                                                    |
| * OseriD<br>* FirstName:                                                                                                    | Jane                                                     |                                                                                                    |
| <ul> <li>Vser ID</li> <li>First Name :<br/>Middle Name :</li> </ul>                                                                            | Jane Alice                                               |                                                                                                    |
| * User ID<br>* First Name :<br>Middle Name :<br>* Last Name :                                                                                  | Jane<br>Alice<br>Doe                                     |                                                                                                    |
| * OseriiD<br>* First Name :<br>Middle Name :<br>* Last Name :<br>* Full Name ;                                                                 | Jane<br>Alice<br>Doe<br>Jane Ali Doe                     | Full Name will pre-fill based on the entries made in the First and Last Name fields above                                                                   |
| <ul> <li>Oser ID</li> <li>First Name :<br/>Middle Name :</li> <li>Last Name :</li> <li>Full Name :</li> <li>Full Name :</li> </ul>             | Jane<br>Alice<br>Doe<br>Jane Ali Doe<br>jald@state.mn.us | Full Name will pre-fill based on the entries<br>made in the First and Last Name fields above                                                                |
| <ul> <li>OseriD</li> <li>First Name :<br/>Middle Name :</li> <li>Last Name :</li> <li>Full Name :</li> <li>Email :</li> <li>Phone :</li> </ul> | Jane Alice Doe Jane Ali Doe jald@state.mn.us 111111111   | Full Name will pre-fill based on the entries<br>made in the First and Last Name fields above<br>Enter phone number vitationt<br>date phone number vitationt |

- 3. Make changes as necessary to your Name, Email Address or Phone Number.
- 4. Click on the **Save** button to update the profile information.

| <i>Modify</i> | Profile | Confirm | ation | Page |
|---------------|---------|---------|-------|------|
|               |         |         |       |      |

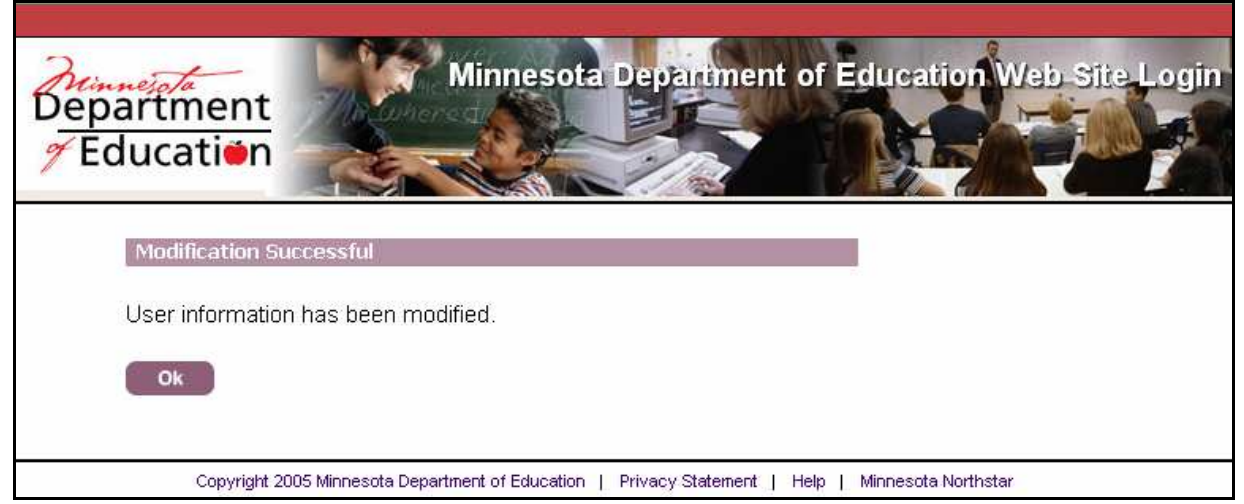

- 5. A confirmation page is displayed confirming that the User information has been successfully changed.
- 6. Click the **OK** button to return to the User Profile page.

# Change Password

| ducation                                                                                                    |                       |                            |                 |    |  |
|----------------------------------------------------------------------------------------------------|-----------------------|----------------------------|-----------------|----|--|
| My MDE Profile                                                                                                    |                       |                            |                 |    |  |
| This is your profile informatio                                                                                                    | n. Modify your profil | e and change your          | password below. |    |  |
| User ID : janedoe1<br>First Name : Jane<br>Middle Name : Ali<br>Last Name : Doe<br>Full Name : jane Ali Doe<br>Email : jald@state.m<br>Phone : 111111111 | n.us                  |                            |                 |    |  |
| Update Profile Change<br>List of roles for restricte                                                                                                    | ge Password Lo        | ogout<br>are authorized to | ) use:          | I. |  |
| Web site Name                                                                                                    | Role                  | District                   | School          |    |  |
| CTE Budget                                                                                                    | DistUser              | 0001-01                    | ALL             |    |  |
| CTE Budget                                                                                                    | DistUser              | 0011-01                    | ALL             |    |  |
|                                                                                                    | ou are authorize      | d to use:                  |                 | I  |  |
| List of public Web sites y                                                                                                    |                       |                            |                 |    |  |
| List of public Web sites y                                                                                                    | Web Site Na           | me                         |                 |    |  |

1. Click on the Change Password button to change your current password.

# Change Password/Enter New Password

| Change Your Passwo                                                                                                    | ord & Password Hit                            | ints :                                                                                               |
|----------------------------------------------------------------------------------------------------|-----------------------------------------------|----------------------------------------------------------------------------------------------------|
|                                                                                                    |                                               |                                                                                                    |
| User ID : janedoe1                                                                                                    |                                               |                                                                                                    |
| Full Name : Jane Alice Doe                                                                                                    |                                               |                                                                                                    |
| Your Existing Password                                                                                                    | :                                             |                                                                                                    |
|                                                                                                    |                                               |                                                                                                    |
| * Old Password                                                                                                    |                                               |                                                                                                    |
| * Old Password<br>* New Password                                                                                                    |                                               | Password minimum length is 9 characters and<br>must contain at least one capital letter              |
| * Old Password<br>* New Password<br>* Re-enter new Password                                                                                            |                                               | Password minimum length is 8 characters and<br>must contain at least one capital letter              |
| * Old Password<br>* New Password<br>* Re-enter new Password<br>Vour Existing Password                                                                  | Hints:                                        | Password minimum length is 8 characters and<br>must contain at least one capital letter              |
| * Old Password<br>* New Password<br>* Re-enter new Password<br>Vour Existing Password I<br>* Password Retrieval Questio                                | Hints:<br>m What city were you bo             | Password minimum length is 8 characters and<br>must contain at least one capital letter              |
| * Old Password<br>* New Password<br>* Re-enter new Password<br>Vour Existing Password I<br>* Password Retrieval Questio<br>* Password Retrieval Answer | Hints:<br>m What city were you bo<br>Red Wing | Password minimum length is 8 characters and<br>must contain at least one capital letter<br>form in ? |

- 2. Under the first section heading bar **Your Existing Password: type** your current password in the Old Password entry box.
- 3. **Type** the new password in both the New Password box and the Re-enter New Password box for validation purposes.
- 4. Click the **Save** button at the bottom of the screen. You will receive a message indicating that your password has been changed.

#### User Applications

Your Password has been changed.

Back

5. Click on the **Back** button to go back to the Login page.

# **District User's Guide**

# **CTE Levy Web-Based Reporting System**

# User Roles & Responsibilities:

The District User is the person who will enter all CTE Program Budget data. It is strongly recommended that this person be someone in the Business Office. If this is not possible, it is VERY IMPORTANT that the information is reviewed by the Business Office before it is submitted to the Superintendent and/or MDE for approval. There should be only one District User identified per district for the CTE Levy System.

User opens a browser window and accesses the URL Website for the CTE Levy Login page and logs in using User ID and password.

URL: <u>http://education.state.mn.us/CTEBudget/</u>

- User is able to access the CTE Levy Reporting System User's Guide for information about the web reporting system.
- User reads the General Information for referral to resource information supporting the CTE Levy system.
- User reads the Announcements Page to obtain important information for the CTE Levy system and MDE contact information.
- > User is able to select the appropriate district and fiscal cycle.
- User is able to enter program budget/expenditure data for each approved CTE program area.
- User is able to submit each program budget to the superintendent or designee for approval.

# **District Selection**

| Department<br>Zeducation                                                                                                    |                                                                                                    | Career & Technical Education                                                                                                    |
|----------------------------------------------------------------------------------------------------|----------------------------------------------------------------------------------------------------|----------------------------------------------------------------------------------------------------|
| District: 6 - 3 - SOUTH ST. P<br>Program Code:<br>Budget Year: 2007-2008                                                                                                    | AUL PUBLIC SCHOOL DIST.                                                                                                    | Logoff<br>Help                                                                                                    |
| Seconda                                                                                                    | ary Career and Technical Edu                                                                                                    | cation Program Budget                                                                                                    |
| General Information                                                                                                    |                                                                                                    |                                                                                                    |
| Minnesota Statute § 124D.4531 grants programs on a current funding basis. The comparison between a district's approved grades 10-12. For the Department to calcut within the district/center. | permission to school districts to levy for seco<br>le formula for calculating a district's levy autho<br>expenditures within its career and technical edu<br>late levy authority, each district must submit a se | ndary Career and Technical Education (CTE)<br>rity is described in statute and is based on a<br>ucation programs and the district's enrollment in<br>parate budget for each secondary CTE Program |
| The district's program budget/expenses ca<br>expense cycle is complete, the program bu                                                                                                    | n be edited or viewed prior to submission to the dget information is only viewable.                                                                                                    | Superintendent for approval. Once the budget or                                                                                                    |
| Click here to review the CTE Levy Reporti<br>the <b>Table C</b> . It will explain the unique C<br>Education.                                                                                  | ng System <b>User Manual</b> . If you have questions re<br>E Codes and Course Dimensions that are be                                                                                                    | egarding the OE Program Codes please refer to<br>ing used by Secondary Career and Technical                                                                                                    |
| Expenditures in state-approved CTE progr                                                                                                    | ams should be reported in <b>UFARS</b> using FIN Co                                                                                                    | de 830.                                                                                                    |
| District Information                                                                                                    |                                                                                                    |                                                                                                    |
| Please select a district to enter program b                                                                                                    | udget/expense information:                                                                                                    |                                                                                                    |
| District:                                                                                                    | (0006-03) SOUTH ST. PAUL PUBLIC SCHOO                                                                                                    | DL DIST. 💌                                                                                                    |
| Name of Person Completing This Report:                                                                                                    | John Dole                                                                                                    |                                                                                                    |
| E-Mail Address:                                                                                                    | johndoe@cte.org                                                                                                    |                                                                                                    |
| Title:                                                                                                    | no title                                                                                                    |                                                                                                    |
| Phone Number:                                                                                                    | 444444444                                                                                                    | (ex: 1234567890)                                                                                                    |
|                                                                                                    | Next                                                                                                    |                                                                                                    |
| Copyright 2007 Minnesota Dep                                                                                                    | artment of Education   Privacy Statement   Help   Minnesota f                                                                                                    | Vorthstar                                                                                                    |

- 1. After logging into the CTE Levy System application, the General Information/District Information screen is displayed.
- 2. Select your district from the drop down list and ensure that all contact information is filled in.
- 3. Click on the **Next** button to go to the **Program Budget** page. This is where you will select the fiscal year and approved CTE Program for which the budget and/or expenditure data will be entered.

# Select Fiscal Year and CTE Program

| Departmen<br>7 Education | nt n                                                                                              | on<br>Se |
|--------------------------|---------------------------------------------------------------------------------------------------|----------|
| District:                | 622 - 1 - NORTH ST PAUL-MAPLEWOOD SCHOOL DIST                                                     | ogoff    |
| Budget Year:             | 2007-2008                                                                                         | aib      |
| Program Selection        | Secondary Career and Technical Education Program Budget                                           |          |
| Please select fiscal y   | year for program budget. 2007-2008 💙                                                              |          |
| Please select progra     | am for the appropriate budget information:                                                        |          |
| 000000-Program Na        | ame 1                                                                                             |          |
| c                        | Copyright 2007 Minnesota Department of Education   Privacy Statement   Help   Minnesota Northstar |          |

- 4. Click on the drop down box to select the appropriate fiscal year.
- 5. Click on the drop down box to select the CTE Program.
- 6. After selecting both, click on the **Next** button and the **Cost Allocation to Other Districts** screen is displayed.

# **Cost Allocation to Other Districts**

| District:       91         Program Code:       07         Budget Year:       20 | 16 - 6 - N.E. METRO INTERMEDIATE DIST. 91<br>70303-Nursing Services<br>107-2008 | 6                                                                      |                                                                           |
|---------------------------------------------------------------------------------|---------------------------------------------------------------------------------|------------------------------------------------------------------------|---------------------------------------------------------------------------|
|                                                                                 | Secondary Career and                                                            | Technical Education                                                    | Program Budget                                                            |
| Budget Entry                                                                    | Cost Allocations to Other Dis                                                   | stricts                                                                |                                                                           |
| General Information<br>Program Selection<br>Cost Allocations to Other Districts | Independent and Special School<br>Districts served within your COO              | Districts should disregard this scree                                  | een and click the "next" button.<br>o exceed 100%).                       |
| Travel                                                                          | •                                                                               |                                                                        |                                                                           |
| Contracted Services                                                             | District                                                                        | Dercentage Allocation for Da                                           | ticipant Districto                                                        |
| 5-yr Curriculum Plan                                                            | 0832-01                                                                         | Percentage Allocation for Par                                          |                                                                           |
| Budget Information                                                              | 0622-01                                                                         | 25.16                                                                  |                                                                           |
| Pudget Submission                                                               | 0621-01                                                                         | 6.02                                                                   |                                                                           |
| Budget Submission                                                               | 0623-01                                                                         | 8.85                                                                   |                                                                           |
| Supmit Budget/Expense                                                           | 0012-01                                                                         | 8.57                                                                   |                                                                           |
| Additional Information                                                          | 0834-01                                                                         | 6.62                                                                   |                                                                           |
| MDE Announcements                                                               | 0833-01                                                                         | 25.84                                                                  |                                                                           |
| General Attachments                                                             | 0624-01                                                                         | 9.48                                                                   |                                                                           |
| General Comments                                                                | 0016-01                                                                         | 1.34                                                                   |                                                                           |
|                                                                                 | 0013-01                                                                         | 1.62                                                                   |                                                                           |
|                                                                                 | Add Cost Allocation                                                             |                                                                        |                                                                           |
|                                                                                 | Select the districts that are be<br>aggregate must not exceed 1005              | ing served by your COOP. Add i<br>%, that will be prorated (spread) ac | in the districts percentage share, in<br>ross all districts being served. |
|                                                                                 | Dis                                                                             | strict                                                                 | Percentage<br>Allocation for<br>Participant<br>District                   |
|                                                                                 |                                                                                 |                                                                        |                                                                           |

- 7. Cooperative and Intermediate Districts will enter the member district % breakdown for each of their member districts. (ISD's will not have this option and will be instructed to click on the **Next** button to continue.)
- 8. Select the District from the drop down list and enter their % allocation in the box to the right.
- 9. Click on the Add/Update button. The allocation will appear in a table under the first section, Cost Allocations to Other Districts, after each entry is added.
- 10. Repeat these steps for each district you wish to add making sure they total 100%.
- 11. Click on the Next button to start entering the budget data.

**Note:** On this screen the left navigation bar is displayed for the first time. However, it is best to navigate through the system for the first time using the **Next** button. The **General Information** link is the first link from which you selected your district. You should only need to go back to that link if you need to change the district for which you wish to report. The **Program Selection** link may be used when you have completed the budget entry process for your first **Program** and you wish to select a new **Program**.

Please be sure to review the **MDE Announcements** located on the left navigation bar for important information related to submission of CTE Levy budget and/or expenditure data. It will also provide you with MDE contact information. To go back to the screen you were previously on, click on the appropriate link on the left navigation bar.

| Duuget Lhity 1 100                                                                                                    |                                                                                                    |
|----------------------------------------------------------------------------------------------------|----------------------------------------------------------------------------------------------------|
| Pepartment<br>7 Education                                                                                                    | Career & Technical Education                                                                                                    |
| District:         622 - 1 - NORTH ST PAUL-MAPLEWOOD SCHO           Program Code:         070300-Health Sciences & Technology Education           Budget Year:         2007-2008                                                                                                    | OL DIST Logoff<br>Help                                                                                                    |
| Secondary Career and                                                                                                    | I Technical Education Program Budget                                                                                                    |
| Classroom Support                                                                                                    |                                                                                                    |
| Staff assigned to the program in your district.                                                                                                    |                                                                                                    |
|                                                                                                    |                                                                                                    |
| Add Classroom Support                                                                                                    |                                                                                                    |
| Please enter staff assigned to the program in your district.                                                                                                    |                                                                                                    |
| Renewal Rec<br>Renewal Rec<br>W<br>File F<br>Area of Lice<br>*Base S<br>Total Assigned Hours Pe<br>Assigned Hours with This Program pe<br>Assigned Hours for Teacher Preparation Pe<br>Extended<br>Extended<br>Student Organization Advisory S<br>Salary for Additional Assign<br>* per master agreement (do not include extended time, assignment<br>Back | Active: Yes No<br>quired: Yes No<br>Vaiver: Yes No<br>Folder:<br>Insure: Teacher<br>Salary: 0.00<br>or Day: 0.00<br>or Day: 0.00<br>Days: 0.00<br>Salary: 0.00<br>Salary: 0.00<br>Salary: 0.00<br>Salary: 0.00<br>Ments: 0.00<br>No<br>No<br>No<br>No<br>No<br>No<br>No<br>No<br>No<br>No |
| Copyright 2007 Minnesota Department of Education   Privacy :                                                                                                    | Statement   Help   Minnesota Northstar                                                                                                    |

**Budget Entry Process – Classroom Support** 

- 1. Click on the **Yes or No** radial button for each of the first three entries.
- 2. Enter the File Folder # for each licensed staff serving in the selected **Program**.
- 3. Select Teacher or Technical Tutor from the Area of Licensure drop down list. You will note that Paraprofessional is included on the drop down list but it is not allowable and will soon be removed. Please do not use.
- 4. Click on the Add/Update button after each entry to add a new staff person. Each time you Add/Update an entry, the staff person will be added to a table that will appear under Section One, Classroom Support.

# Budget Entry Process – Classroom Support Table Display

| Depa<br>7 Ed   | artme<br>ucati | nt<br>in  | - 1 - NORTH   | 1 ST PAUL-M     |                      | DD SCHOO            |                              |                            |                             |                  | reer &             | Techni                    | cal-Educa                               | tion |
|----------------|----------------|-----------|---------------|-----------------|----------------------|---------------------|------------------------------|----------------------------|-----------------------------|------------------|--------------------|---------------------------|-----------------------------------------|------|
| Progra         | am Code:       | 0703      | 300-Health S  | Sciences & T    | echnology            | Education           |                              |                            |                             |                  |                    |                           |                                         | Help |
| Budge          | et Year:       | 2007      | -2008         |                 |                      |                     |                              |                            |                             |                  |                    |                           |                                         |      |
|                |                |           | Seco          | ndary           | Caree                | r and               | Tech                         | nical I                    | Educa                       | tion F           | Progra             | m Buo                     | dget                                    |      |
| (Tester Street |                | eti       |               | 3574            |                      |                     |                              |                            |                             |                  | 194<br>            |                           | - 16                                    |      |
| Classro        | om Supp        | port      |               |                 |                      |                     |                              |                            |                             |                  |                    |                           |                                         | -    |
| Staff assi     | gned to th     | ne progra | am in your    | district.       |                      |                     |                              |                            |                             |                  |                    |                           |                                         |      |
|                |                |           |               |                 |                      |                     |                              |                            |                             |                  |                    |                           |                                         | _    |
| Active         | Waiver         | Renew     | File Folder   | Staff<br>Member | Area of<br>Licensure | 'Base<br>Salary     | Total<br>Assigned<br>Hrs/Day | Assigned<br>Pgm<br>Hrs/Day | Assigned<br>Prep<br>Hrs/Day | Extended<br>Days | Extended<br>Salary | Org<br>Advisory<br>Salary | Salary for<br>Additional<br>Assignments |      |
| true           | false          | false     | 123456        | John Doe        | <sup>-</sup> eacher  | 51109               | 8                            | 6                          | 2                           | 0.00             | 0.00               | 1000                      | 0.00                                    |      |
| Granera        |                |           | A.C.          |                 |                      |                     |                              |                            |                             |                  |                    |                           |                                         |      |
| Add Cla        | assroom        | Suppor    | i .           |                 |                      |                     |                              |                            |                             |                  |                    |                           |                                         |      |
| Please ei      | nter staff a   | assigned  | to the pro    | igram in yc     | ur district          |                     |                              |                            |                             |                  |                    |                           |                                         |      |
|                |                |           |               |                 |                      |                     | A ctivo:                     | <b>O</b> )/                | <b>O</b> NI-                |                  |                    |                           |                                         |      |
|                |                |           |               |                 | Rer                  | newal Rei           | quired:                      |                            | O NO<br>⊙ No                |                  |                    |                           |                                         |      |
|                |                |           |               |                 |                      | ۷                   | Vaiver:                      | O Yes (                    | <ul> <li>No</li> </ul>      |                  |                    |                           |                                         |      |
|                |                |           |               |                 |                      | File                | Folder:                      | 172456                     |                             |                  |                    |                           |                                         |      |
|                |                |           |               |                 | Ar                   | ea of Lice<br>∗⊡eee | ensure:                      | Teacher                    | •                           | ~                |                    |                           |                                         |      |
|                |                |           |               | Total /         | lecianod             | Houre Pa            | Salary.<br>Sr Davr           | 51109                      |                             |                  |                    |                           |                                         |      |
|                |                |           | Assianed      | Hours wit       | th This Pr           | ogram be            | er Day:                      | 0<br>6                     |                             |                  |                    |                           |                                         |      |
|                |                | Assic     | ned Hour      | s for Teacl     | her Prepa            | aration Pe          | er Dav:                      | 2                          |                             |                  |                    |                           |                                         |      |
|                |                |           | ·             |                 |                      | Extended            | Days:                        | 0.00                       |                             |                  |                    |                           |                                         |      |
|                |                |           |               |                 | E                    | xtended :           | Salary:                      | 0.00                       |                             |                  |                    |                           |                                         |      |
|                |                |           | Stu           | udent Orga      | nization /           | Advisory :          | Salary:                      | 1000                       |                             |                  |                    |                           |                                         |      |
|                |                |           |               | Salary for      | Addition             | al Assign           | ments:                       | 0.00                       |                             |                  |                    |                           |                                         |      |
| * per mas      | ster agree     | ement (d  | o not inclu   | de extend       | ed time, a           | assignme            | nt salarie                   | es or fring                | e benefits                  | 5)               |                    |                           |                                         |      |
|                |                |           |               |                 |                      | _                   | Add / Lloda                  | 10                         |                             |                  |                    |                           |                                         |      |
|                |                |           |               |                 | Back                 |                     | adu / Opda                   |                            | Next                        |                  |                    |                           |                                         |      |
|                |                |           |               |                 | Buen                 |                     |                              |                            |                             |                  |                    |                           |                                         |      |
|                |                | Copyright | t 2007 Minnes | ota Departmen   | t of Education       | n   Privacy         | Statement                    | Help   Mir                 | nnesota Norti               | nstar            |                    |                           |                                         |      |

5. After all staff has been entered, click on the **Next** button to go to the **Travel** page.

|                                                        | Budget Entry Process – Travel                                                                |
|--------------------------------------------------------|----------------------------------------------------------------------------------------------|
| Department<br>∕⁄Educati <b>e</b> n                     |                                                                                              |
| District: 622<br>Program Code: 070<br>Budget Year: 200 | - 1 - NORTH ST PAUL-MAPLEWOOD SCHOOL DIST Logo<br>303-Nursing Services <u>Help</u><br>7-2008 |
|                                                        | Secondary Career and Technical Education Program Budget                                      |
| Budget Entry                                           | Travel                                                                                       |
| General Information                                    |                                                                                              |
| Program Selection                                      | Enter reimbursable program travel budget information:                                        |
| Cost Allocations to Other Districts                    |                                                                                              |
| Classroom Support                                      |                                                                                              |
| Travel                                                 | Instructional Sites:                                                                         |
| Contracted Services                                    | Interdepartmental (Charge Back):                                                             |
| 5-yr Curriculum Plan                                   |                                                                                              |
| Budget Information                                     | Professional Development                                                                     |
| Budget Submission                                      | Student Organization Activities:                                                             |
| Submit Budget/Expense                                  |                                                                                              |
| Additional Information                                 | Back                                                                                         |
| MDE Announcements                                      |                                                                                              |
|                                                        |                                                                                              |
| General Attachments                                    |                                                                                              |

- Enter the budgeted amount for each travel category in the open box to the right.
   Click on the Tab key to move to the next box.
   After the **Travel** budget has been entered, click on the **Next** button to go to the Contracted Services screen.

# **Budget Entry Process – Contracted Services**

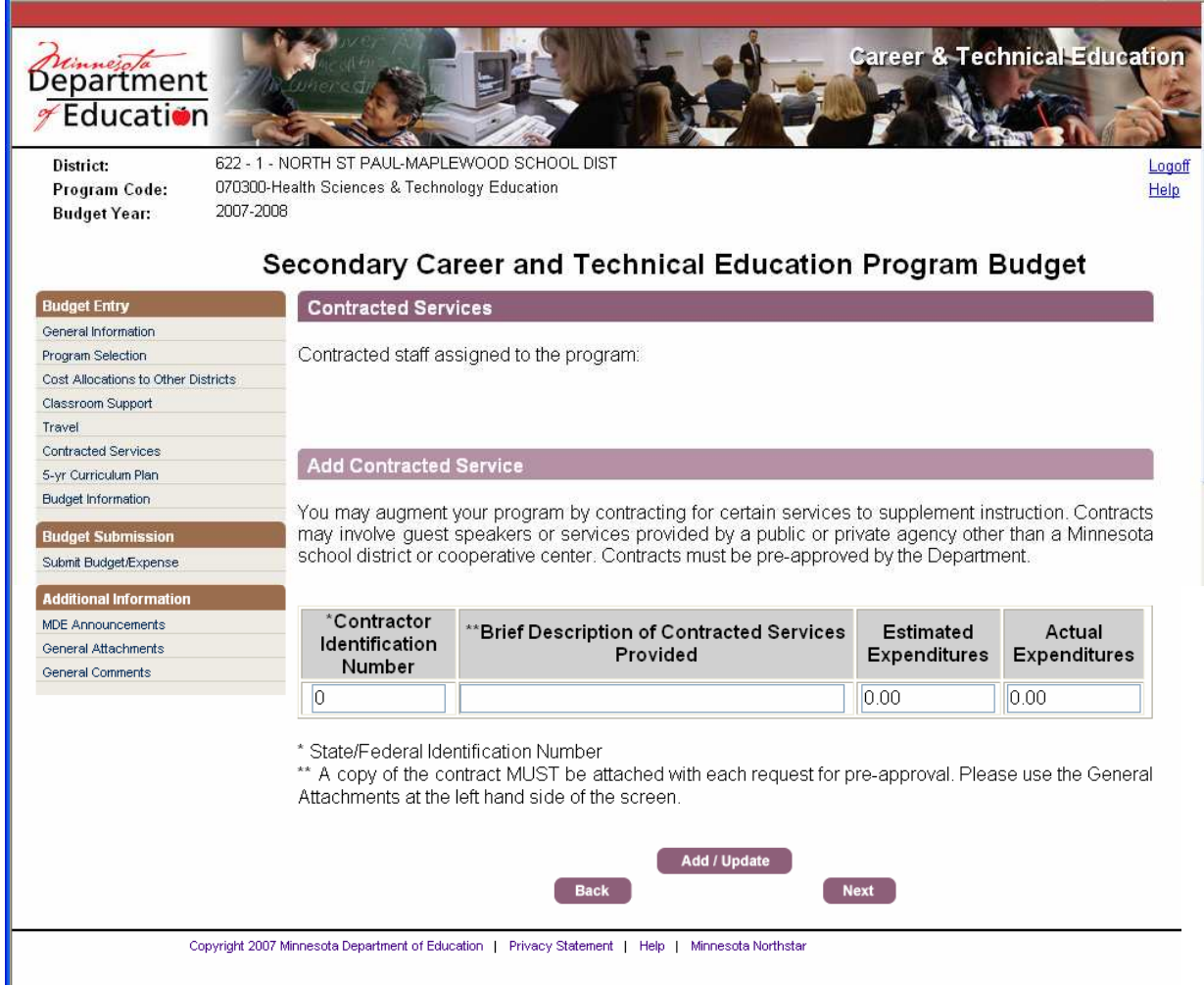

- 1. Enter **Contracted Services** data in the space provided, beginning with the Contractor ID#. Use the Tab key to move through the fields.
- 2. Click on the Add/Update button after each entry. Each time you Add/Update an entry, the entry is added to a table that will appear under the first section, Contracted Services.

**Note:** For each **Contracted Service** request you must attach a copy of the contract using the **General Attachments** link on the left navigation bar.

# **Budget Entry Process - Contracted Services Display Table**

| Department                                                                             | Concestion of the second                                                                |                                                                                                    | Gareer & To                                            | echnical-Educatio                                                           |
|----------------------------------------------------------------------------------------|-----------------------------------------------------------------------------------------|----------------------------------------------------------------------------------------------------|--------------------------------------------------------|-----------------------------------------------------------------------------|
| District:<br>Program Code:<br>Budget Year:                                             | 916 - 6 - N.E. METRO INTER<br>070300-Health Sciences & T<br>2007-2008                   | RMEDIATE DIST. 916<br>Fechnology Education                                                                                                    |                                                        | Loo<br>He                                                                   |
|                                                                                        | Secondary C                                                                             | Career and Technical Education                                                                                                    | on Program                                             | Budget                                                                      |
| Budget Entry                                                                           | Contracted S                                                                            | ervices                                                                                                    |                                                        |                                                                             |
| General Information                                                                    |                                                                                         |                                                                                                    |                                                        |                                                                             |
| Program Selection                                                                      | Contracted staff                                                                        | f assigned to the program:                                                                                                    |                                                        |                                                                             |
| Cost Allocations to Other Distric                                                      | .ts                                                                                     |                                                                                                    |                                                        |                                                                             |
| Classroom Support                                                                      |                                                                                         |                                                                                                    |                                                        |                                                                             |
| Travel                                                                                 | 'Contractor                                                                             | Brief Description of Contracted Services Provided                                                                                                    | Estimated                                              | Actual                                                                      |
| Contracted Services                                                                    | Number                                                                                  |                                                                                                    | Expenditures                                           | Expenditures                                                                |
| 5-yr Curriculum Plan                                                                   | 12345678                                                                                | Jane Doe, First Responder Training                                                                                                    | 500.00                                                 | 0.00                                                                        |
|                                                                                        |                                                                                         |                                                                                                    |                                                        |                                                                             |
| Additional Information<br>MDE Announcements<br>General Attachments                     | You may augme<br>by using pre-ap                                                        | ent your program staffing resource requirements<br>proved licensed teaching contractors.                                                                                                | , in lieu of available                                 | e Classroom Support,                                                        |
| Additional Information<br>MDE Announcements<br>General Attachments<br>General Comments | You may augme<br>by using pre-ap,<br>*Contractor<br>Identification<br>Number            | ent your program staffing resource requirements<br>proved licensed teaching contractors.<br>r<br>n<br>**Brief Description of Contracted Servic<br>Provided                              | , in lieu of available<br>es Estimated<br>Expenditure  | e Classroom Support, Actual Expenditures                                    |
| Additional Information<br>MDE Announcements<br>General Attachments<br>General Comments | You may augme<br>by using pre-ap<br>*Contractor<br>Identification<br>Number<br>12345678 | ent your program staffing resource requirements<br>proved licensed teaching contractors.<br>r n **Brief Description of Contracted Servic<br>Provided Jane Doe, First Responder Training | , in lieu of available es Estimated Expenditure 500.00 | e Classroom Support,           Actual           Expenditures           0.00 |

- 3. To add another **Contracted Service**, enter the data and click on the **Add/Update** button to add the new **Contracted Service** to the display table.
- 4. After all **Contracted Services** have been entered, click on the **Next** button to go to the **5** year Curriculum Plan screen.

# Budget Entry Process – 5 yr. Curriculum Plan

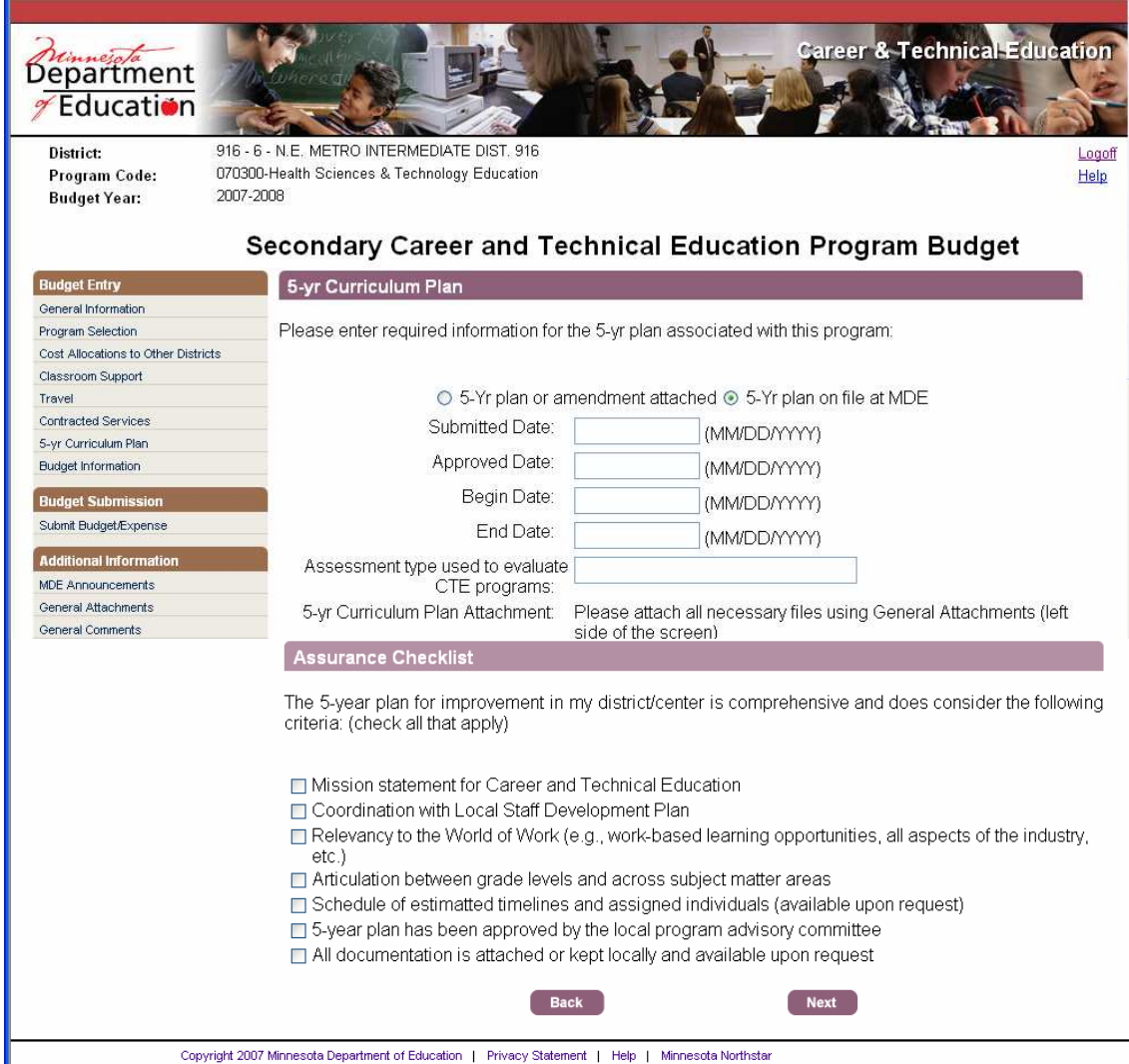

- 1. Enter the data in each of the fields in the format identified, and complete the checklist.
- 2. Attach the 5 yr. plan or amendment, as applicable.
- 3. Click on the **Next** button to go to the **Budget Information** page that displays the summary of the **Program** budget by object code.

# Budget Entry Process – Budget Summary

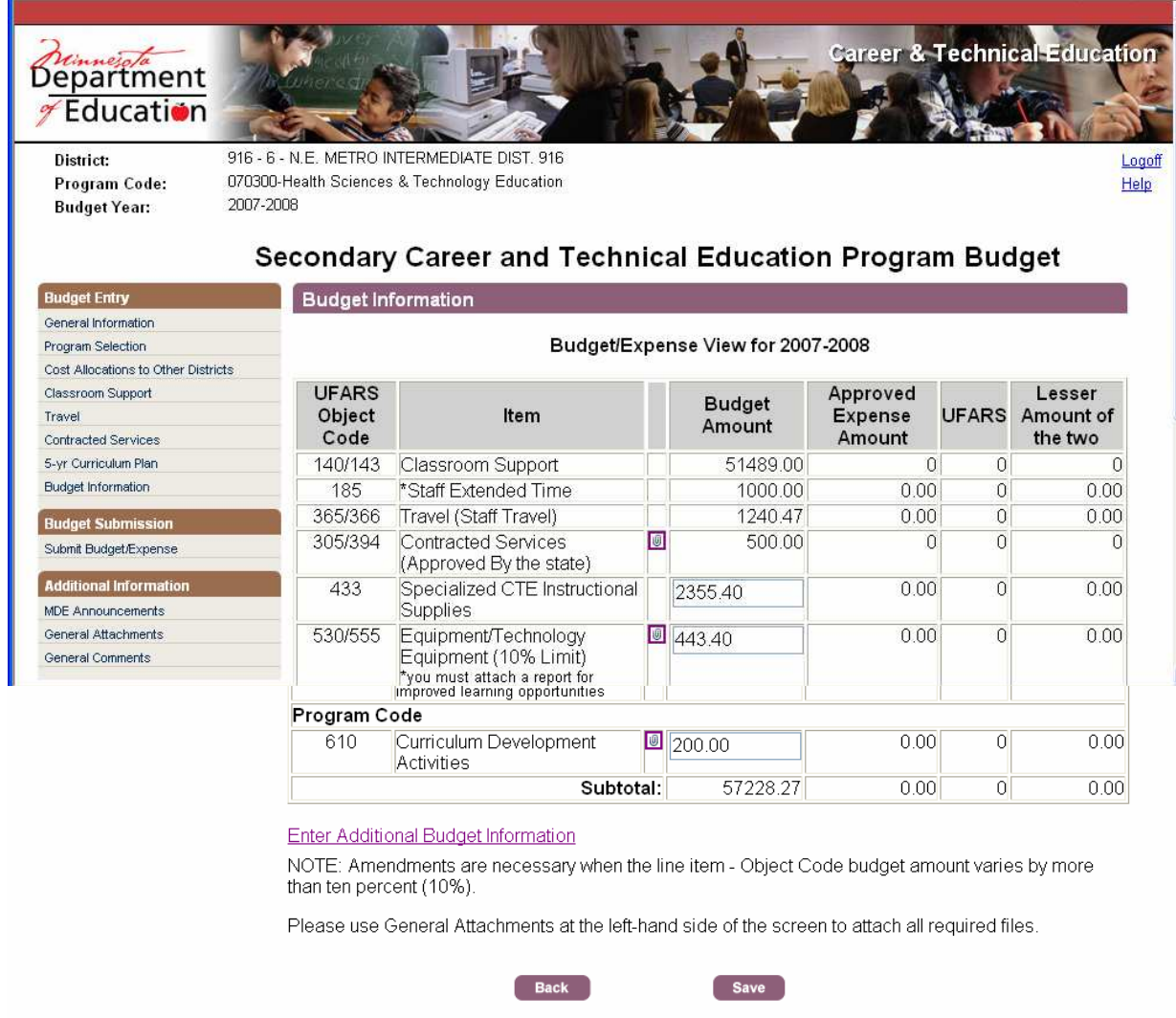

You will note that the first four fields have been populated with a summary of the data previously entered.

1. Enter all **Program** applicable Specialized Instructional Supplies, Equipment, or Curriculum Development Budget Amounts in the open boxes to the right of the item.

Delenant Chatemant J. Links J. Mars

- 2. If you need to make changes to any of the budget items, click on the appropriate link on the left navigation bar, make changes and return to the **Budget Information** page.
- 3. Click on the Save button to save the Program budget.
- 4. Once you are certain that your **Program** budget is final and you are ready to submit to the **District Administrator** for review, click on the **Submit Budget** link on the left navigation bar and the **Submit Budget/Expense** screen will display.

Note: You must click on the Save button before trying to Submit Budget/Expense.

# Budget Entry Process – Submit Budget/Expense

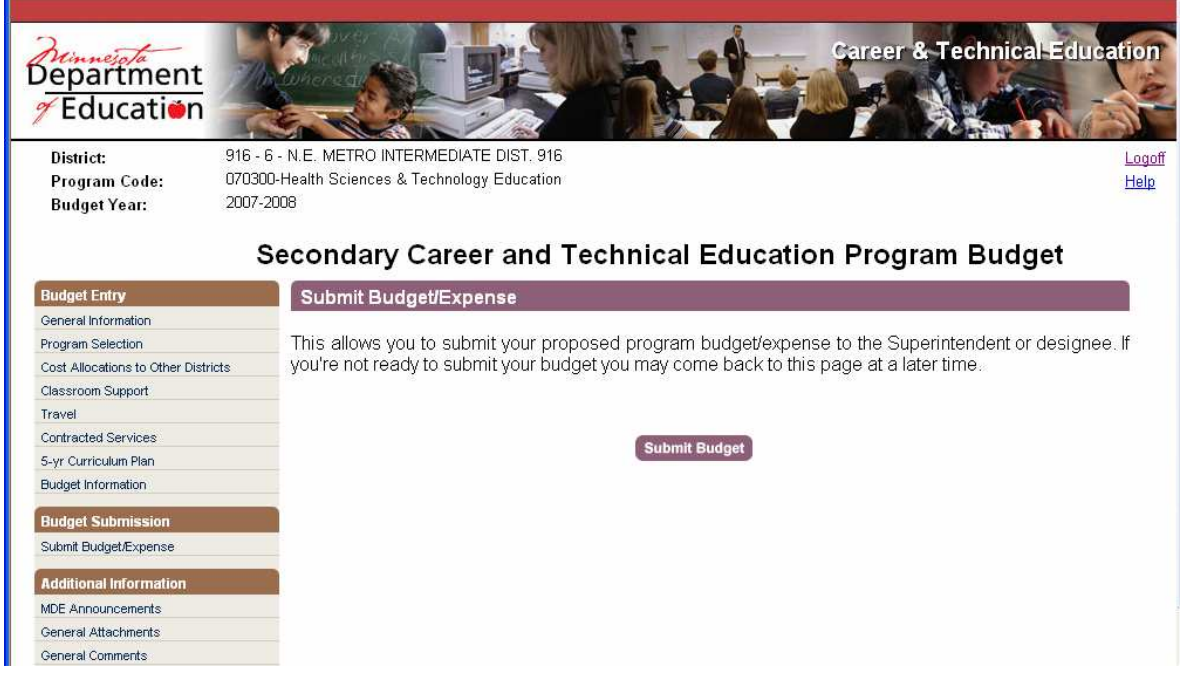

- 5. Click on the **Submit Budget** button to submit to the **District Administrator** for approval. Once the budget is submitted the screen will appear with a notification to indicate that the "Budget is submitted successfully."
- 6. Repeat this process for each approved **CTE Program Budget.** To enter budget data for another **Program**, click on the **Program Selection** link on the left navigation bar. Select the appropriate program and follow the same steps.
- 7. Once all CTE Program budgets have been submitted, you should contact the District Administrator to indicate that all CTE Program budgets have been submitted for their approval. At that time, the District Administrator will log into the system to review, approve and submit all of the CTE Program Budgets to MDE.
- 8. When all district budgets have been approved by MDE, the budgets will be locked in and the system will be open for districts to report their **Program** expenditures.
- 9. Expenditures will be reported through the **Budget Information** page on the left navigation bar.

# **District Administrator's Guide**

# **CTE Levy Web-Based Reporting System**

# User Roles & Responsibilities:

The District Administrator is the superintendent or designee, which, in some cases, may be the Licensed CTE Administrator. There should be only one District Administrator identified per district for the CTE Levy System.

User opens a browser window and accesses the URL Website for the CTE Levy Login page and logs in using User ID and password.

URL: http://education.state.mn.us/CTEBudget/

- User is able to access the CTE Levy System User's Guide for information about the web reporting system.
- User reads the General Information for referral to resource information supporting the CTE Levy system.
- User reads the Announcements Page to obtain important information for the CTE Levy system and MDE contact information.
- > User is able to select the appropriate district and fiscal cycle.
- User is able to review program budget/expenditure data for each approved CTE Program area.
- > User is able to submit each CTE Program budget to MDE for approval.

# Login

| Department<br>Education                                                                                                    | Minnesota Department of Education Web Site Logi                                                                        |
|----------------------------------------------------------------------------------------------------|----------------------------------------------------------------------------------------------------|
| Welcome to the MDE's password protected                                                                                                    | d Web sites!                                                                                                    |
| Profile Login: :                                                                                                    |                                                                                                    |
| If you have an MDE Web user profile, the same User ID and<br>may require special permission from an MDE program are:<br>User ID: DistAdm624<br>Password: ••••••• | d password will work for all MDE Web sites. Access to some sites<br>a which you can request through the login process. |
| Forgot your Password ?                                                                                                    |                                                                                                    |
| If you are registered, but forgot your password, <u>click here</u>                                                                                               |                                                                                                    |
| New user ?                                                                                                    |                                                                                                    |
| If you do not have a User ID and password and would like to                                                                                                    | to register, please <u>click here</u>                                                                                  |
| View your user account :                                                                                                    |                                                                                                    |
| If you are registered and like to view or edit your Account infi                                                                                                 | formation, please <mark>click here</mark> to login.                                                                    |

1. After signing on to the CTE Levy System application, the CTE Program Budget Review screen is displayed.

| District: 624                 | A SAUTE DEAD !                                                                                          |                                                                                                    |                                                                                                    |                                                                 | 1990 - 1990 - 1990 - 1990 - 1990 - 1990 - 1990 - 1990 - 1990 - 1990 - 1990 - 1990 - 1990 - 1990 - 1990 - 1990 - |                                                                                        |                                           |
|-------------------------------|----------------------------------------------------------------------------------------------------|----------------------------------------------------------------------------------------------------|----------------------------------------------------------------------------------------------------|-----------------------------------------------------------------|----------------------------------------------------------------------------------------------------|----------------------------------------------------------------------------------------|-------------------------------------------|
| Program Code:<br>Budget Year: | - I - WHITE BEAR D                                                                                      | AKE SCHOOL DISTRICT                                                                                                    |                                                                                                    |                                                                 |                                                                                                    |                                                                                        |                                           |
|                               | Secondary                                                                                               | Career and Techr                                                                                                    | nical Edu                                                                                                    | cation I                                                        | Program                                                                                                    | n Budg                                                                                 | et                                        |
| Budget                        | District Bu                                                                                             | dget Approval                                                                                                    |                                                                                                    |                                                                 |                                                                                                    |                                                                                        |                                           |
| District Budget Approval      |                                                                                                    |                                                                                                    |                                                                                                    |                                                                 |                                                                                                    |                                                                                        |                                           |
| audget Notations              | Select a prog                                                                                           | ram budget year to review ar                                                                                                    | id/or approve.                                                                                                    |                                                                 |                                                                                                    |                                                                                        |                                           |
|                               |                                                                                                    |                                                                                                    |                                                                                                    |                                                                 |                                                                                                    |                                                                                        |                                           |
|                               | December Dr                                                                                             |                                                                                                    | Contraction of the local division of the local division of the loc |                                                                 |                                                                                                    |                                                                                        |                                           |
|                               | Program Bu                                                                                              | ldget Year: 2007-2008 🞽                                                                                                    | Submit                                                                                                    |                                                                 |                                                                                                    |                                                                                        |                                           |
|                               |                                                                                                    |                                                                                                    | District User                                                                                                    | District                                                        | MDE Chatua                                                                                                    | Budget                                                                                 | Expense                                   |
|                               | Program                                                                                                 | Drogram Namo                                                                                                    | 01011101 0001                                                                                                    |                                                                 |                                                                                                    | 170000000 (CCC)                                                                        |                                           |
|                               | Program<br>Code                                                                                         | Program Name                                                                                                    | Status                                                                                                    | Admin Status                                                    | MDE Status                                                                                                    | Amount                                                                                 | Amount                                    |
|                               | Program<br>Code<br><u>19910</u> A                                                                       | Program Name                                                                                                    | Status                                                                                                    | Admin Status<br>submit                                          | MDE Status                                                                                                    | Amount<br>64206.89                                                                     | Amount<br>0.0                             |
|                               | Program<br>Code<br><u>19910</u> A<br><u>745</u> V                                                       | Program Name<br>nimal Science and Technology<br>/ork Experience-Disadvantaged                                                                                                    | Status<br>passed<br>passed                                                                                                    | Admin Status<br>submit<br>submit                                | MDE Status                                                                                                    | Amount<br>64206.89<br>59645.23                                                         | Amount<br>0.0                             |
|                               | Program<br>Code<br>19910 A<br>745 V<br>A                                                                | Program Name<br>nimal Science and Technology<br>/ork Experience-Disadvantaged<br>llocated Costs from Coope                                                                                                    | Status<br>passed<br>passed<br>erative School                                                                                                    | Admin Status<br>submit<br>submit                                | MDE Status                                                                                                    | Amount<br>64206.89<br>59645.23                                                         | Amount<br>0.0                             |
|                               | Program           Code           19910         A           745         V                                | Program Name<br>nimal Science and Technology<br>vork Experience-Disadvantaged<br>llocated Costs from Coope<br>Dis                                                                                                    | status<br>passed<br>passed<br>erative School<br>strict:                                                                                                    | Admin Status<br>submit<br>submit                                |                                                                                                    | Amount<br>64206.89<br>59645.23<br>22496.68                                             | Amount<br>0.0<br>0.0<br>0.0               |
|                               | Program<br>Code<br><u>19910</u> A<br><u>745</u> V<br>A                                                  | Program Name<br>nimal Science and Technology<br>/ork Experience-Disadvantaged<br>llocated Costs from Coope<br>Dis<br>Net Bu                                                                                                    | status<br>passed<br>passed<br>erative School<br>strict:<br>dget:                                                                                                    | Admin Status<br>submit<br>submit                                |                                                                                                    | Amount<br>64206.89<br>59645.23<br>22496.68                                             | Amount<br>0.0<br>0.0                      |
|                               | Program<br>Code<br>19910 A<br>745 V<br>A                                                                | Program Name<br>nimal Science and Technology<br>Vork Experience-Disadvantaged<br>Ilocated Costs from Coope<br>Dis<br>Net Bu                                                                                                    | erative School<br>strict:<br>dget:                                                                                                    | Admin Status<br>submit<br>submit                                |                                                                                                    | Amount<br>64206.89<br>59645.23<br>22496.68<br>146348.80                                | Amount<br>0.0<br>0.0<br>0.0               |
|                               | Program<br>Code<br>19910 A<br>745 V<br>A                                                                | Program Name<br>nimal Science and Technology<br>Vork Experience-Disadvantaged<br>Ilocated Costs from Coope<br>Dis<br>Net Bu                                                                                                    | erative School<br>strict:<br>dget:                                                                                                    | Admin Status<br>submit<br>submit                                |                                                                                                    | Amount<br>64206.89<br>59645.23<br>22496.68<br>146348.80                                | Amount<br>0.0<br>0.0<br>0.0               |
|                               | Verification                                                                                            | Program Name<br>nimal Science and Technology<br>/ork Experience-Disadvantaged<br>llocated Costs from Coope<br>Dis<br>Net Bu                                                                                                    | status<br>passed<br>passed<br>erative School<br>strict:<br>dget:                                                                                                    | Admin Status<br>submit<br>submit                                |                                                                                                    | Amount<br>64206.89<br>59645.23<br>22496.68<br>146348.80                                | Amount<br>0.0<br>0.0<br>0.0<br>0.0        |
|                               | Verification                                                                                            | Program Name<br>nimal Science and Technology<br>(ork Experience-Disadvantaged<br>llocated Costs from Coope<br>Dis<br>Net Bu                                                                                                    | status<br>passed<br>passed<br>erative School<br>strict:<br>dget:                                                                                                    | Admin Status<br>submit<br>submit                                | MDE Status                                                                                                    | Amount<br>64206.89<br>59645.23<br>22496.68<br>146348.80                                | Amount<br>0.0<br>0.0<br>0.0               |
|                               | Verification                                                                                            | Program Name<br>nimal Science and Technology<br>fork Experience-Disadvantaged<br>llocated Costs from Coope<br>Dis<br>Net Bu<br>of Data                                                                                                 | status<br>passed<br>passed<br>strict:<br>dget:                                                                                                    | Admin Status<br>submit<br>submit                                | lete to the b                                                                                                   | Amount<br>64206.89<br>59645.23<br>22496.68<br>146348.80<br>est of my bel               | Amount<br>0.0<br>0.0<br>0.0<br>0.0        |
|                               | Verification                                                                                            | Program Name<br>nimal Science and Technology<br>work Experience-Disadvantaged<br>llocated Costs from Coope<br>Dis<br>Net Bu<br>of Data<br>y that the information in this re<br>and the expenditure of funds re<br>ratitions and rules. | passed<br>passed<br>prative School<br>strict:<br>dget:<br>poort is accurate<br>accived shall be                                                                                                    | Admin Status<br>submit<br>submit<br>a and compl<br>a in accorda | lete to the b                                                                                                   | Amount<br>64206.89<br>59645.23<br>22496.68<br>146348.80<br>est of my bel<br>applicable | Amount<br>0.0<br>0.0<br>0.0<br>0.0<br>0.0 |
|                               | Verification<br>I hereby verifiknowledge, a<br>Minnesota St                                             | Program Name<br>nimal Science and Technology<br>fork Experience-Disadvantaged<br>llocated Costs from Coope<br>Dis<br>Net Bu<br>of Data<br>y that the information in this re<br>and the expenditure of funds re<br>atutes and rules.    | passed<br>passed<br>passed<br>prative School<br>strict:<br>dget:<br>poort is accurate<br>eceived shall be                                                                                                    | Admin Status<br>submit<br>submit                                | lete to the b<br>ince with all                                                                                  | Amount<br>64206.89<br>59645.23<br>22496.68<br>146348.80<br>est of my bel<br>applicable | Amount<br>0.0<br>0.0<br>0.0<br>0.0        |
|                               | Verification<br>I hereby verification<br>Minnesota St                                                   | Program Name<br>nimal Science and Technology<br>fork Experience-Disadvantaged<br>llocated Costs from Coope<br>Dis<br>Net Bu<br>of Data<br>y that the information in this re<br>and the expenditure of funds re<br>atutes and rules.    | passed<br>passed<br>prative School<br>strict:<br>dget:                                                                                                    | Admin Status<br>submit<br>submit                                | lete to the b                                                                                                   | Amount<br>64206.89<br>59645.23<br>22496.68<br>146348.80<br>est of my bel<br>applicable | Amount<br>0.0<br>0.0<br>0.0<br>0.0        |
|                               | Program<br>Code<br>19910<br>745<br>V<br>Verification<br>I hereby verifi<br>knowledge, a<br>Minnesota Si | Program Name nimal Science and Technology fork Experience-Disadvantaged llocated Costs from Coope Dis Net Bu of Data y that the information in this re atutes and rules.                                                               | status<br>passed<br>passed<br>erative School<br>strict:<br>dget:                                                                                                    | Admin Status<br>submit<br>submit                                | lete to the b                                                                                                   | Amount<br>64206.89<br>59645.23<br>22496.68<br>146348.80<br>est of my bel<br>applicable | Amount<br>0.0<br>0.0<br>0.0<br>0.0        |

CTE Program Budget Review-CTE Programs Submitted

- 2. This screen will show all of the approved CTE Program Budgets that have been submitted by the **District User** for your approval.
- 3. Select the **Program Budget Year** from the drop down box and click on the **Submit** button. The list of **Program** budgets submitted by the **District User** for that year will be displayed.
- 4. To review the budget breakdown for each individual **Program**, click on the **Program Code** that precedes the **Program Name**. This will display the line item budget (for that **Program)**, as submitted by the **District User**.

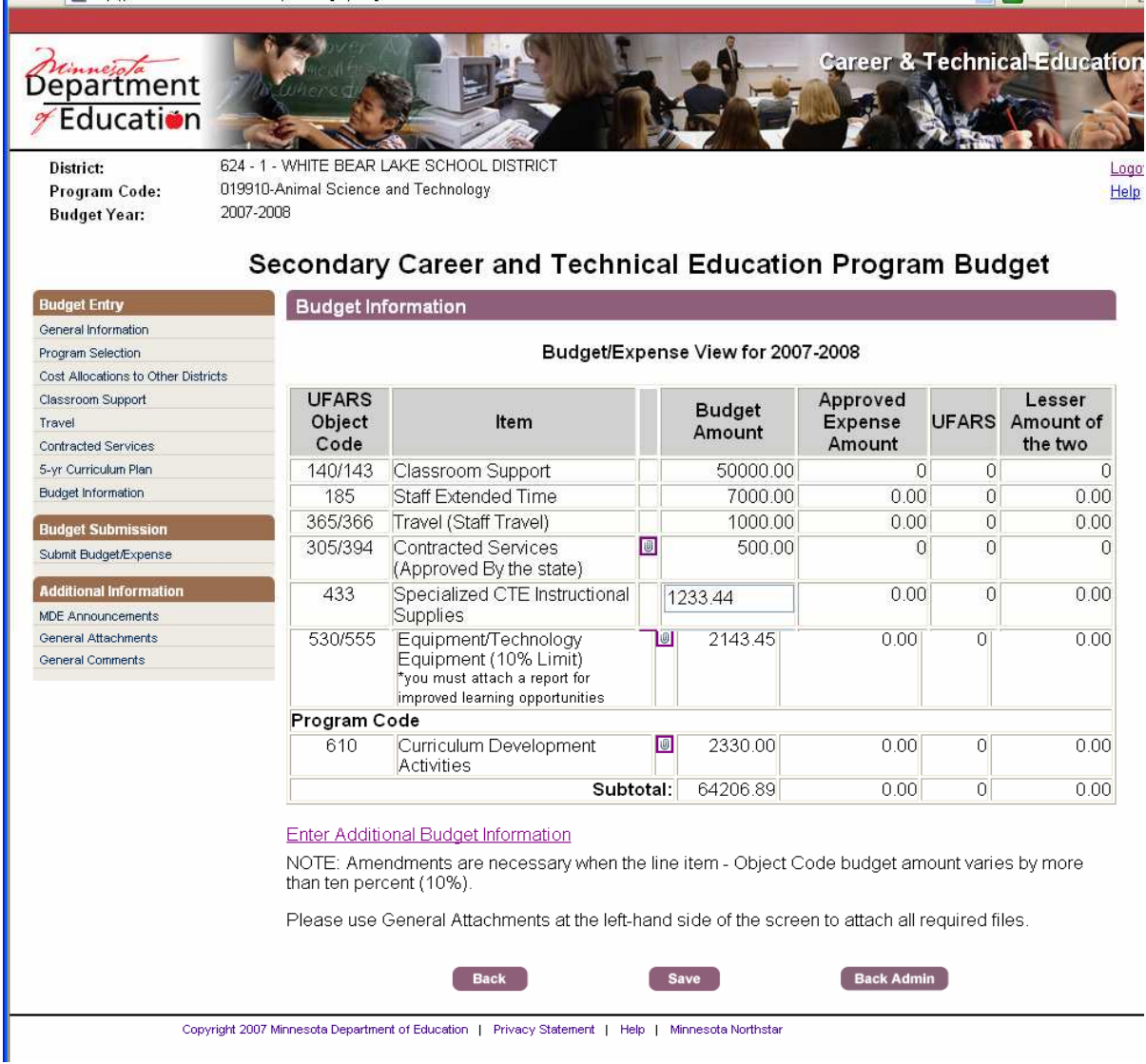

# CTE Program Budget Review – Line Item Budget

5. After reviewing the **Program Budget**, click on the **Back Admin** button to return to the submitted **Program Budget** list.

**Note:** If you need to look at more detail on the **Program Budget** you may click on the links identified in the left navigation bar. However, if you do so, there is no easy way to get back to the approved **Program Budget** list and you will have to sign out and sign back in. In some cases the **Back** button on your browser *may* take you back to the list but is not recommended because it may generate a system error. If that happens you will need to start over at login.

# CTE Program Budget List/Budget Submission

| Department<br>7 Education                  | A second                            |                                                                                                |                                   |                            | areer &                     | Fechnical                   | Educatio        |
|--------------------------------------------|-------------------------------------|------------------------------------------------------------------------------------------------|-----------------------------------|----------------------------|-----------------------------|-----------------------------|-----------------|
| District:<br>Program Code:<br>Budget Year: | 624 - 1 - WHITE BEAF                | LAKE SCHOOL DISTRICT                                                                           |                                   |                            |                             |                             | Log<br>Hel      |
|                                            | Secondar                            | y Career and Techr                                                                             | nical Edu                         | cation I                   | Program                     | n Budg                      | et              |
| Budget                                     | District E                          | ludget Approval                                                                                |                                   |                            |                             |                             |                 |
| District Budget Approval                   |                                     |                                                                                                | 0                                 |                            |                             |                             |                 |
|                                            | Program                             | Budget Year: 2007-2008 💌                                                                       | Submit<br>District User           | District                   | MDE Status                  | Budget                      | Expense         |
|                                            | 19910                               | Animal Science and Technology                                                                  | passed                            | submit                     | -                           | 64206.89                    | 0.00            |
|                                            | 745                                 | Work Experience-Disadvantaged                                                                  | passed                            | submit                     |                             | 59645.23                    | 0.00            |
|                                            |                                     | Allocated Costs from Coope<br>Dis<br>Net Bu                                                    | erative Schoo<br>strict:<br>dget: | I                          |                             | 22496.68<br>146348.80       | 0.00<br>0.00    |
|                                            | Verificat                           | ion of Data                                                                                    |                                   |                            |                             |                             |                 |
|                                            | l hereby v<br>knowledg<br>Minnesota | erify that the information in this<br>e, and the expenditure of funds<br>a Statutes and rules. | report is accur<br>received shall | ate and con<br>be in accor | nplete to the<br>dance with | best of my<br>all applicabl | belief and<br>e |
|                                            | Signatur                            | e - Superintendent or Design                                                                   | nee Title                         |                            |                             | Date                        |                 |
|                                            |                                     | Dudget Approved                                                                                |                                   |                            | Reject                      |                             |                 |

- 6. Follow the above steps for each **Program** budget that you wish to review/approve.
- 7. Once ALL **Program Budgets** have been reviewed, click on the **Budget Approved** button to submit to MDE. It is **very important** to review ALL Program budgets before you click on the Budget Approved button. The **Budget Approved** button should only be used one time.

# **CTE Budget Submission/Confirmation**

| I hereby verify that the information in this<br>knowledge, and the expenditure of funds<br>Minnesota Statutes and rules. | report is accurate and com<br>received shall be in accord | plete to the best of my t<br>lance with all applicable |
|----------------------------------------------------------------------------------------------------|-----------------------------------------------------------|--------------------------------------------------------|
| District Admin                                                                                                    | Superintendent                                            | 04/10/2007                                             |
| Signature - Superintendent or Desig                                                                                      | nee Title                                                 | Date                                                   |
| Budget is Submitted to MDE for Review.                                                                                   |                                                           |                                                        |

- 8. After clicking on the **Budget Approved** button, you will receive a message on the screen to indicate that the Budget is Submitted to MDE for Review.
- 9. MDE staff will review all **Program Budgets** that are submitted and will notify districts if there are questions or concerns.

# THIS

# PAGE

# LEFT

# BLANK

# INTENTIONALLY

#### **APPENDIX I**

| Minnesola  |  |
|------------|--|
| Department |  |
| 🎢 Educati  |  |

### Secondary Career and Technical Education Staffing Budget Worksheet

**GENERAL INFORMATION AND INSTRUCTIONS:** According to Minnesota Statutes, Sec. 124D.4531, districts may levy for secondary Career and Technical Education (CTE) programs on a current funding basis. Expenditures must be made in state-approved career and technical education programs for activities identified in statute. Complete a separate Education Staffing Budget Worksheet for each secondary CTE Program within the district/center and submit information via the CTE Levy Web-Based System on or before May 15 prior to the program year.

#### ► THIS IS A BUDGET FOR SCHOOL YEAR 20 \_\_\_\_ - 20 \_\_\_\_ ◄

|                                                                                                    | District Number:                                                                                                    | District Type:                       | District Name:                                                                         |                                                                                                    |  |  |
|----------------------------------------------------------------------------------------------------|----------------------------------------------------------------------------------------------------|--------------------------------------|----------------------------------------------------------------------------------------|----------------------------------------------------------------------------------------------------|--|--|
| DISTRICT<br>IDENTIFICATION                                                                                                    | Name of Person Completing This Report:                                                                                                    |                                      |                                                                                        |                                                                                                    |  |  |
| PROGRAM<br>IDENTIFICATION<br>INFORMATION<br>PR                                                                                                    | Each Career a                                                                                                    | and Technical Educa<br>UFARS Program | ation Program has its own unique<br>n Code. Refer to the Appendix I<br>OE PROGRAM CODE | e OE Program Code and applicable<br>II for these codes.<br>UFARS PROGRAM CODE                                                                                                    |  |  |
| PROGRAM<br>STAFFING<br>INFORMATION<br>* Provide a file<br>folder number for<br>any teacher or<br>technical tutor.<br>**Base salary per<br>master agreement.<br>Do <u>not</u> include<br>salary for extended<br>time, extended<br>assignments, or cost<br>of fringe benefits. | Name of staff men<br>Check one: □Ter<br>File Folder Numb<br>Assigned hours po<br>Assigned hours w<br>Assigned hours fo<br>Extended days:<br>Student Organizat<br>Salary for addition<br>Name of staff men<br>Check one: □Ter<br>File Folder Numb<br>Assigned hours po<br>Assigned hours fo<br>Extended days:<br>Student Organizat<br>Salary for addition<br>Name of staff men<br>Check one: □Ter<br>File Folder Numb<br>Assigned hours po<br>Assigned hours po | mber:                                | 1 Tutor       Base         a per day:                                                  | Salary**       \$         ded Salary:       \$         \$       \$         Salary**       \$         Ged Salary:       \$         Salary**       \$         Salary**       \$         Salary**       \$         Salary**       \$         Salary**       \$         Salary**       \$         Salary**       \$         Salary**       \$         Salary**       \$         Salary**       \$         Salary**       \$         Salary**       \$         \$       \$         Salary**       \$         \$       \$         Salary**       \$         Salary**       \$         Salary**       \$         Salary**       \$         Salary**       \$         Salary**       \$         Salary**       \$         Salary**       \$         Salary**       \$         Salary**       \$ |  |  |

# THIS

# PAGE

# LEFT

# BLANK

# INTENTIONALLY

#### APPENDIX II

| Department<br>7 Education | Career & Technical Education<br>1500 Highway 36 West<br>Roseville MN 55113-4266 | Secondary Career and Technical Education<br>Program Budget Worksheet |
|---------------------------|---------------------------------------------------------------------------------|----------------------------------------------------------------------|
|---------------------------|---------------------------------------------------------------------------------|----------------------------------------------------------------------|

**GENERAL INFORMATION AND INSTRUCTIONS:** According to Minnesota Statutes, Sec. 124D.4531, districts may levy for secondary Career and Technical Education (CTE) programs on a current funding basis. Expenditures must be made in state-approved career and technical education programs for activities identified in statute. Complete a separate Program Budget for each secondary CTE Program within the district/center and submit information via the CTE Levy Web-Based System on or before May 15 prior to the program year.

|                                                 |                  | ► THIS IS A F  | BUDGET FOR SCHOOL YEAR 20 | 20 | _◀ |  |
|-------------------------------------------------|------------------|----------------|---------------------------|----|----|--|
|                                                 | District Number: | District Type: | District Name:            |    |    |  |
|                                                 |                  |                |                           |    |    |  |
| DISTRICT Name of Person Completing This Report: |                  |                |                           |    |    |  |
| IDENTIFICAT                                     | E-Mail Address:  |                |                           |    |    |  |
|                                                 | Title:           |                | Phone Number:             |    |    |  |
|                                                 |                  |                |                           |    |    |  |

| PROGRAM<br>IDENTIFICATIO<br>INFORMATION | The Career and Technical Education Program has<br>N Refer to Appendix III of the CTE Levy Reporting |                      | has its own unique OE code.<br>ting Manual for these codes. |  |
|-----------------------------------------|----------------------------------------------------------------------------------------------------|----------------------|-------------------------------------------------------------|--|
| PROGRAM NAME                            |                                                                                                    | OE PROGRAM CODE      | UFARS PROGRAM CODE                                          |  |
|                                         |                                                                                                    |                      |                                                             |  |
| PROGRAM BUDGET                          | Descriptions provided in the UFARS Manual are to be used                                            |                      |                                                             |  |
| INFORMATION                             | as guidelines when coding expenditure items below.                                                  |                      |                                                             |  |
| U F A R S CODE                          | ITEM                                                                                                | AMOUNT               |                                                             |  |
| OBJECT 140/143                          | LICENSED STAFF (List Staff Total fro<br>Technical Education Staffing Budget W                       |                      |                                                             |  |
| OBJECT 185                              | STAFF EXTENDED TIME (from Staff                                                                     |                      |                                                             |  |
| OBJECT 365/366                          | TRAVEL (Staff Travel)                                                                               | (Total Staff Travel) |                                                             |  |
|                                         | ♦ INSTRUCTIONAL SITES                                                                               | \$                   |                                                             |  |
|                                         | ◆ INTERDEPARTMENTAL (Charg                                                                          | e Back) \$           |                                                             |  |
|                                         | PROFESSIONAL DEVELOPMEN                                                                             | NT \$                |                                                             |  |
|                                         | ♦ STUDENT ORGANIZATION AC                                                                           | TIVITIES \$          |                                                             |  |
| OBJECT 305/394                          | CONTRACTED SERVICES (Approved by the state)                                                         |                      |                                                             |  |
| OBJECT 433                              | SPECIALIZED CTE INSTRUCTIONAL SUPPLIES                                                              |                      |                                                             |  |
| OBJECT 530/555                          | EQUIPMENT/TECHNOLOGY EQUIPMENT (10% LIMIT)*                                                         |                      |                                                             |  |
| PROGRAM CODE                            | CURRICULUM DEVELOPMENT ACTIVITIES (complete 5-Yr.                                                   |                      |                                                             |  |
| 610                                     | Curriculum Plan Section in the CTE Levy Reporting System                                            |                      |                                                             |  |
|                                         | [ ] 5-Yr plan or amendment attached                                                                 |                      |                                                             |  |
|                                         | [] 5-Yr plan on file at MDE                                                                         |                      |                                                             |  |
|                                         | Allocated costs from Cooperative S                                                                  | )                    |                                                             |  |
|                                         | Allocated costs from Cooperative Se                                                                 | )                    |                                                             |  |
|                                         | NET BUD                                                                                             | \$                   |                                                             |  |

\* For Equipment (Object Code 530/555) must submit report regarding improved learning opportunities.

#### VERIFICATION OF DATA

I hereby verify that the information contained in this worksheet and the attached Staff Assignment Worksheet is accurate and complete to the best of my belief and knowledge, and the expenditure of funds received shall be in accordance with all applicable Minnesota Statutes and rules. **Superintendent or Designee will submit each program budget electronically**.

Signature – Superintendent or Designee

Title

Date

NOTE: Amendments are necessary when the line item – Object Code budget amount varies by more than ten percent (10%)

# Cost Allocations to Other Districts:

| District<br>Number | District<br>Type | Participating Districts | Percentage |
|--------------------|------------------|-------------------------|------------|
|                    | J I -            |                         | %          |
|                    |                  |                         | %          |
|                    |                  |                         | %          |
|                    |                  |                         | %          |
|                    |                  |                         | %          |
|                    |                  |                         | %          |
|                    |                  |                         | %          |
|                    |                  |                         | %          |
|                    |                  |                         | %          |
|                    |                  |                         | 100%       |

#### **APPENDIX III**

# CAREER & TECHNICAL EDUCATION PROGRAM CODE AND UFARS PROGRAM CODE

| <b>CTE Program Code</b>   | UFARS Program Code | CTE Program                                      |
|---------------------------|--------------------|--------------------------------------------------|
| General                   |                    |                                                  |
| 000110                    | 030                | Local District Career and Technical Educ. Admin. |
| 000670                    | 371/380            | Career Accommodation Specialist                  |
| 000710                    | 380                | Career and Technical Education Evaluation        |
| 000745                    | 371                | Work Experience - Disadvantaged                  |
| 000750                    | 380                | Work Experience - Handicapped                    |
| 000755                    | 380                | Work Experience/Career Expl. (WE/CEP)            |
| 000756                    | 371                | Work Experience/Career Expl. (WE/CEP) Disadv.    |
| 000790                    | 371/380            | Technical Tutor                                  |
| 001050                    | 371                | Employment Placement                             |
| 009090                    | 371                | Diversified Occupations                          |
| 009095                    | 371                | Diversified Youth Apprenticeships                |
| Agriculture               |                    |                                                  |
| 010001                    | 301                | Agricultural Exploration                         |
| 010200                    | 301                | Agribusiness Management                          |
| 010300                    | 301                | Agricultural Mechanics Technology                |
| 010500                    | 301                | Horticulture and Landscaping Management          |
| 010600                    | 301                | Forestry and Natural Resources Management        |
| 019090                    | 301                | Agricultural Cooperative Work Experience         |
| 019095                    | 301                | Agricultural Youth Apprenticeship                |
| 019901                    | 301                | Agricultural Combined Program                    |
| 019910                    | 301                | Animal Science and Technology                    |
| Marketing                 |                    |                                                  |
| 040800                    | 311                | Marketing Occupations                            |
| 049090                    | 311                | Marketing Occupations                            |
| 049095                    | 311                | Marketing Youth Apprenticeship                   |
| Health                    |                    |                                                  |
| 070101                    | 321                | Dental Assisting                                 |
| 070208                    | 321                | Allied Health                                    |
| 070300                    | 321                | Health Care Career Exploration                   |
| 070303                    | 321                | Nursing Services                                 |
| 070907                    | 321                | Emergency Medical Services                       |
| 079090                    | 321                | Health Occupations Co-Op Program                 |
| 079095                    | 321                | Health Occupations Youth Apprenticeship          |
| Family & Consumer Science | es                 |                                                  |
| 090101                    | 331                | Consumer Homemaking Occupations                  |
| Service Occupations       |                    |                                                  |
| 090201                    | 365                | Child Care, Guidance & Education Occupations     |
| 090204                    | 365                | Creative Design Careers                          |

# APPENDIX III – Page 2

| Service Occupations – Cont'd |     |                                                   |
|------------------------------|-----|---------------------------------------------------|
| 090401                       | 365 | Law Enforcement Careers                           |
| 099090                       | 365 | Service Occupations Co-op Programs                |
| 099095                       | 365 | Service Occupations Youth Apprenticeship          |
| Business                     |     |                                                   |
| 140100                       | 341 | Accounting                                        |
| 140120                       | 341 | Banking and Finance                               |
| 140200                       | 341 | Data Processing Occupations                       |
| 140710                       | 341 | Administrative Support Occupations                |
| 149090                       | 341 | Business and Office Cooperative Programs          |
| 149095                       | 341 | Business Youth Apprenticeship                     |
| Trade & Industrial           |     |                                                   |
| 170100                       | 361 | Air Conditioning, Heating & Refrigeration Service |
| 170301                       | 361 | Auto Body Mechanics                               |
| 170302                       | 361 | Auto Mechanics                                    |
| 170303                       | 361 | Vehicle Services Occupations                      |
| 170321                       | 361 | Metal Repairing/Refinishing/Welding               |
| 170322                       | 361 | Auto/Truck Dismantling Occupations                |
| 170400                       | 361 | Aviation Occupations                              |
| 170700                       | 361 | Commercial Art                                    |
| 170900                       | 361 | Commercial Photography                            |
| 171000                       | 361 | Construction Occupations - General                |
| 171016                       | 361 | Construction Occupations - Finishing              |
| 171200                       | 361 | Truck/Diesel Mechanics                            |
| 171300                       | 361 | Drafting/CAD Occupations                          |
| 171500                       | 361 | Electronics                                       |
| 171502                       | 361 | Communications Technology Occupations             |
| 171512                       | 361 | Information Technology                            |
| 171710                       | 361 | Manufacturing Technology                          |
| 171720                       | 351 | Principles of Technology Voc Ed                   |
| 172302                       | 361 | Machine Shop Occupations                          |
| 172306                       | 361 | Welding Occupations                               |
| 179090                       | 361 | Trade and Industrial Co-op Programs               |
| 179095                       | 361 | Trade and Industrial Youth Apprenticeship         |

#### **APPENDIX IV**

CTE Levy Reporting Timeline

- May 15, 2007 (extended to May 30 this first year)
   Budget submitted for 2007-2008
- May 15, 2008
  - Budget submitted for 2008-2009
- September 15, 2008
  - Actual expenditures submitted for 2007-2008
- October 1, 2008
  - Comparison reports generated
- November 30, 2008
  - Final UFARS data submitted
- January 15, 2009
  - Final Levy Adjustment determined for 2007-2008
- May 15, 2009
  - Budget submitted for 2009-2010
- Fall 2009
  - Actual expenditures submitted for 2008-2009
- November 2009
  - Adjustment made to 2009-2010 levy based on actual data from 2007-2008
- Spring 2010
  - Budget submitted for 2010-2011
- Fall 2010
  - Actual expenditures submitted for 2009-2010
- November 2010
  - Adjustment made to 2010-2011 levy based on actual data from 2008-2009

# THIS

# PAGE

# LEFT

# BLANK

# INTENTIONALLY

#### APPENDIX V MDE - Career and Technical Education Contact Information

Daniel Smith, Supervisor, Adult & Career Education 651-582-8330, <u>dan.smith@state.mn.us</u>

Debra Blahosky, ACE Support 651-582-8334, <u>debra.blahosky@state.mn.us</u>

Marlys Bucher, Secondary Perkins 651-582-8315, <u>marlys.bucher@state.mn.us</u>

Cherie Carlson, ACE Support 651-582-8468, <u>cherie.carlson@state.mn.us</u>

Anne Danielson, ACE Support 651-582-8333, <u>anne.danielson@state.mn.us</u>

Al Hauge, Transition-Disabled/Work-Based Learning/Guidance 651-582-8409, <u>al.hauge@state.mn.us</u>

Diane Hinz, ACE Support 651-582-8386, <u>diane.hinz@state.mn.us</u>

Michelle Kamenov, Service-Learning/Guidance 651-582-8434, <u>michelle.kamenov@state.mn.us</u>

Jean Kyle, Business and Marketing 651-582-8514, jean.kyle@state.mn.us

Joel Larsen, Agriculture/Agribusiness 651-582-8396, joel.larsen@state.mn.us

Michael Mitchell, Health Sciences/Service Occupations/Work-Based Learning 651-582-8513, <u>michael.mitchell@state.mn.us</u>

Pam Schneider, Specialist - Grants and Finance 651-582-8305, pam.schneider@state.mn.us

vacant Family and Consumer Sciences

vacant Trade & Industrial/Technical/Technology Education